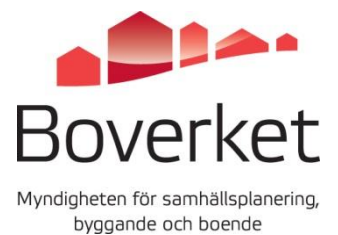

# Handledning till Boverkets e-tjänster för stöd och bidrag

E-tjänst och Mina sidor

# Handledning till Boverkets e-tjänster för stöd och bidrag

E-tjänst och Mina sidor

Boverket 2020-02-04

# Om dokumentet

Detta dokument har tagits fram för att visa hur Boverkets e-tjänster för stöd och bidrag fungerar.

I dokumentet beskrivs de vanligaste momenten som du behöver utföra under ansökningsprocessen, som att ansöka, begära utbetalning och skicka in en komplettering.

# Innehåll

| 3                                |
|----------------------------------|
| 6<br>6<br>6                      |
| 7<br>7<br>9<br>9                 |
| 12<br>12<br>13<br>14<br>15<br>16 |
| 20<br>20<br>23<br>27<br>32       |
| 35                               |
| 37<br>37<br>39                   |
| 51<br>51                         |
| 56<br>56                         |
| 68<br>68<br>69<br>70<br>71       |
| 72                               |
| 75                               |
| 76<br>76<br>76<br>76             |
| 77<br>77<br>77<br>77<br>77<br>78 |
|                                  |

| Bidrag för grönare städer                  |    |
|--------------------------------------------|----|
| Information om stöd och bidrag             | 79 |
| Frågor om enskilda ärenden och ansökningar |    |
| Information om olika bidrag                | 79 |
| Tekniska problem i e-tjänsten              | 81 |

# Om e-tjänsten

#### Allmänt om e-tjänsten

Boverkets e-tjänst hanterar bidragsansökningar för Boverkets stöd samt för Energimyndighetens stöd till solceller och lagring av egenproducerad energi.

Genom att logga in e-tjänsten kan du ansöka om stöd och bidrag. Du som skickat in en ansökan via e-tjänsten kan sedan komplettera din ansökan samt ansöka om utbetalning för din beviljade stödansökan. Har du beviljats radonbidrag kan du även skicka in den uppföljande mätningen när det är dags.

I Mina sidor sparas din ansökan och eventuella andra uppgifter du skickar in. Här kan du läsa beslut och meddelanden som handläggaren skickar till dig.

För att kunna använda tjänsten måste du ha en e-legitimation.

#### Mina sidor - sökandens eget utrymme

Mina sidor tillhandahålls som en service åt sökanden för att kunna skapa och spara ansökningar och information om pågående ärenden. Detta är ett så kallat eget utrymme och ingen annan får ha tillgång till informationen som förvaras där.

En påbörjad ansökan som sparas som utkast i e-tjänsten finns i Boverkets tekniska miljö för sökandens bearbetning. Först när du valt att skicka in och signera en ansökan blir den tillgänglig i Boverkets system och ansökan blir en inkommen handling som diarieförs hos handläggande myndighet (Boverket/Länsstyrelsen). Inloggning till e-tjänsten

7

# Inloggning till e-tjänsten

# Allmänt om inloggning

För att logga in till e-tjänsten krävs e-legitimation.

Inloggningen till Mina sidor kan göras som privatperson eller som representant för en organisation. För att kunna logga in som representant för en organisation behöver personen som loggar in i vara upplagd i Boverkets Fullmaktsregister.

En person med enskild firma ska logga in med sin e-legitimation som privatperson.

OBS! Den första gången du loggar in kommer du till sidan Mina uppgifter för att ange dina kontaktuppgifter.

# Skyddad identitet

Om du har skyddad identitet bör du inte använda vår e-tjänst. Det finns ansökningsformulär i pdf-format som bör användas istället.

# Logga in som privatperson

1. I toppmenyn på www.boverket.se klicka på "Logga in"

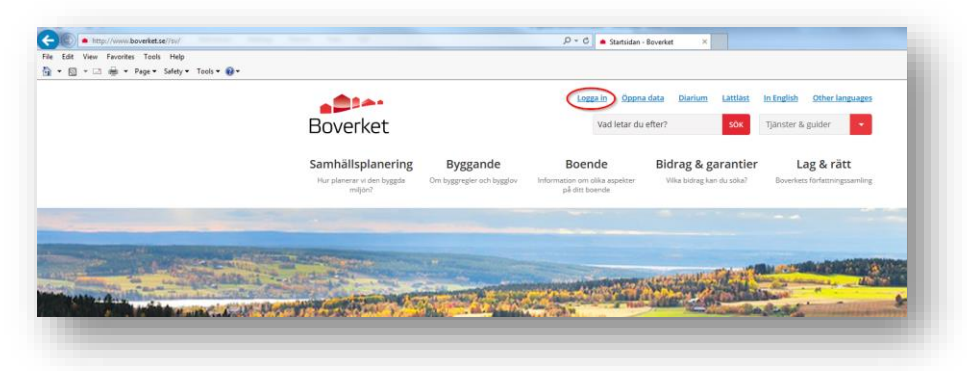

2. Sidan för inloggning till Mina sidor visas, välj här "Logga in (privatperson)"

| Aktuella bidrag och stöd |                                                                                                    |
|--------------------------|----------------------------------------------------------------------------------------------------|
| Logga in på Mina Sidor   | Logga in på Mina Sidor                                                                                                    |
|                          | Genom att logga in i på Mina sidor kan du ansöka om stöd, ansöka om utbetalning för din<br>beviljade stödansökan samt följa allt som händer med ditt ärende.                                                                                                    |
|                          | Observera! För att kunna använda tjänsten måste du ha en e-legitimation.                                                                                                    |
|                          | Använder du tjänsten som representant för en privatperson, organisation, myndighet eller ett företag så<br>behöver du dessutom ha en fullmakt som är registrerad hos Boverket, det vill säga du är en fullmaktstagare.<br>Länk till webbsida där du kan ladda ner blankett för fullmakt. |
|                          | Fullmakten innebär att fullmaktstagaren får rätt att sköta ansökan om stöd eller bidrag och den fortsatta<br>kontakten med myndigheten, inklusive ansökan om utbetalning av stöd eller bidrag.                                                                                           |
|                          | Här ser du de stöd, bidrag och garantier som du kan söka eller följa upp via våra olika e-tjänster.                                                                                                    |
|                          | Logga in (privatperson) d Logga in (representera organisation) d                                                                                                    |
|                          |                                                                                                    |

- 3. Sidan för val av säker inloggning visas med tre möjliga val:
  - Mobilt BankID
  - BankID eller Nordea
  - Telia

| Boverket                               |                     |   |
|----------------------------------------|---------------------|---|
|                                        | Välj inloggning     |   |
| Logga in                               | Mobilt BankID       | > |
| CGI är leverantör av säker inloggning. | BankID eller Nordea | > |
|                                        | Telia               | > |

- 4. Välj det inloggningssätt som passar och genomför inloggningen.
- 5. Sidan som visas efter genomförd inloggning är olika beroende på om det är första gången du loggar in till e-tjänsten eller om du har besökt den förut. Är det första besöket så visas sidan "Mina uppgifter" som är obligatorisk att fylla i för att komma vidare. Har du tidigare varit

Inloggning till e-tjänsten

9

inloggad och sparat dina kontaktuppgifter visas sidan "Aktuella bidrag och stöd".

# Logga in som enskild firma

Ska du söka bidrag för din enskilda firma ska du logga in med din e-legitimation som privatperson.

## Logga in som representant för en organisation

Inloggning som representant för en organisation förutsätter att sökanden har en fullmakt registerad i Boverkets fullmaktsregister. Här finns mer information om detta: <u>https://www.boverket.se/sv/bidrag--garantier/e-tjans-</u> ter-for-bidrag-och-garantier/fullmaktstagare/

Vid inloggning ska du ange ditt personnummer, därefter anges det organisationsnummer som du ska göra ansökan för.

1. I toppmenyn på boverket.se klicka på "Logga in"

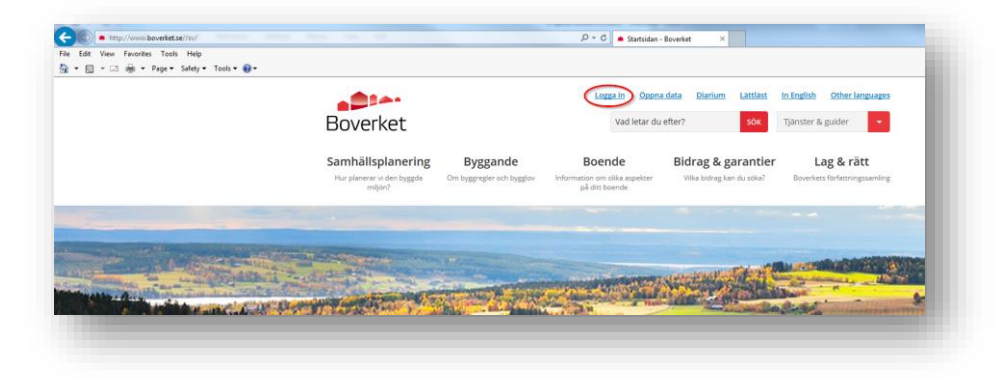

2. Sidan för inloggning till Mina sidor visas, välj här "Logga in (representera organisation)"

| E-TJÄNSTER       Boverket     - för bidrag och stöd |             |                                                                                                    |
|-----------------------------------------------------|-------------|----------------------------------------------------------------------------------------------------|
| Aktuella bidra                                      | ag och stöd |                                                                                                    |
| Logga in på Min                                     | a Sidor     | Logga in på Mina Sidor<br>«Uyssna Skida 🚯                                                                                                    |
|                                                     |             | Genom att logga in i på Mina sidor kan du ansöka om stöd, ansöka om utbetalning för din<br>beviljade stödansökan samt följa allt som händer med ditt ärende.                                                                                                    |
|                                                     |             | Observera! För att kunna använda tjänsten måste du ha en e-legitimation.                                                                                                    |
|                                                     |             | Använder du tjänsten som representant för en privatperson, organisation, myndighet eller ett företag så<br>behöver du dessutom ha en fullmakt som är registrerad hos Boverket, det vill säga du är en fullmaktstagare.<br>Länk till webbsida där du kan ladda ner blankett för fullmakt. |
|                                                     |             | Fullmakten innebär att fullmaktstagaren får rätt att sköta ansökan om stöd eller bidrag och den fortsatta<br>kontakten med myndigheten, inklusive ansökan om utbetalning av stöd eller bidrag.                                                                                           |
|                                                     |             | Här ser du de stöd, bidrag och garantier som du kan söka eller följa upp via våra olika e-tjänster.                                                                                                    |
|                                                     |             | Logga in (privatperson) C Logga in (representera organisation) C                                                                                                    |
|                                                     |             | Sidansvarig: Webbredaktionen                                                                                                    |
|                                                     |             |                                                                                                    |

- 3. Sidan för val av säker inloggning visas nu med tre möjliga val:
  - Mobilt BankID
  - BankID eller Nordea
  - Telia

| Boverket                               |                     |   |
|----------------------------------------|---------------------|---|
|                                        | Välj inloggning     |   |
| Logga in                               | Mobilt BankID       | > |
| CGI är leverantör av säker inloggning. | BankID eller Nordea | > |
|                                        | Telia               | > |

4. Välj din e-legitimation och ange därefter ditt personnummer.

11

5. Därefter anger du organisationsnummer för den organisation du ska företräda.

| Logga in                              | ı som fullmaktstagare                                                                                                    |
|---------------------------------------|----------------------------------------------------------------------------------------------------|
| Här loggar du in<br>företag (fullmakt | om du har fått en fullmakt att företräda en organisation, myndighet eller<br>sgivaren). Det krävs även att fullmakten är registrerad hos Boverket. |
| Ange fullmaktsgivar                   | ens tio-siffriga organisationsnummer.                                                                                                    |
|                                       | ОК                                                                                                    |

- 6. En kontroll genomförs nu mot Bolagsverket och mot Boverkets fullmaktsregister om du har rätt att företräda organisationen.
- Efter genomförd inloggning visas vid det allra första besöket sidan "Organisationens uppgifter". Den är obligatorisk att fylla i för att komma vidare, kontaktuppgifterna behövs för framtida aviseringar. När dessa är sparade visas sida "Sök aktuella bidrag och stöd".

# Mina sidor – Översikt

### Om mina sidor

Inloggning med e-legitimation krävs för att komma åt Mina sidor. Här finns information om dig som sökanden och dina ärenden.

Mina sidor tillhandahålls som en service åt dig som sökanden för att kunna skapa och spara ansökningar och information om pågående ärenden. Detta är ett så kallat eget utrymme och ingen annan får ha tillgång till informationen som förvaras där.

En påbörjad ansökan som sparas som utkast i e-tjänsten finns i Boverkets tekniska miljö för din bearbetning. Först när du valt att skicka in och signera en ansökan blir den tillgänglig i Boverkets system och ansökan blir en inkommen handling som diarieförs hos handläggande myndighet (Boverket/Länsstyrelsen).

# "Mina sidor" – uppbyggnad

Nedanstående visas när man är inloggad på Mina sidor

| Boverket – för bidrag                                          | NSTER<br>g och stöd                                                                                                    |
|----------------------------------------------------------------|----------------------------------------------------------------------------------------------------|
| Sök aktuella bidrag och stö                                    | öd                                                                                                    |
|                                                                |                                                                                                    |
| Mina sidor                                                     | Inloggad som: S     Logga u                                                                                                    |
|                                                                |                                                                                                    |
|                                                                |                                                                                                    |
| Sök aktuella bidrag och stöd                                   | Sök aktuella bidrag och stöd                                                                                                    |
| Sök aktuella bidrag och stöd<br>Mina ärenden                   | Sök aktuella bidrag och stöd<br>∜Lyssna Skicka €                                                                                                    |
| Sök aktuella bidrag och stöd<br>Mina ärenden<br>Mina uppgifter | Sök aktuella bidrag och stöd<br>⁴Lyssna Sticka €<br>Här ser du de stöd och bidrag som du kan söka. Du kan ansöka om stöd eller bidrag sam<br>följa allt som händer med dina ärenden. Det kommer att läggas till fler stöd och bidrag i<br>e-tjänst framöver. |

#### 1. Inloggad som

Här visas namn och personnummer för den som är inloggad, alternativt organisationsnamn och organisationsnummer om man är inloggad som ombud.

#### 2. Logga ut

Knapp för att logga ut från e-tjänsten. <u>**OBS!**</u> för att garantera att inloggningen är helt avslutad och inte kan användas av någon annan måste alla webbläsarfönster stängas ner i webbläsaren.

#### 3. Sök aktuella bidrag och stöd

Klicka här för att gå till sidan "Sök aktuella bidrag och stöd. Här visas de stöd och bidrag som går att söka via e-tjänsten. Ansökningsformulären öppnas i en ny flik i webbläsaren.

#### 4. Mina ärenden

Klicka här för att gå till sidan "Mina ärenden". Där visas dina ärenden.

#### 5. Mina uppgifter

Klicka här för att gå till sidan "Mina uppgifter". Där finns dina kontaktuppgifter som används för förifyllnad och aviseringar. Dessa kontaktuppgifter bör hållas uppdaterade för att få aviseringar om pågående ärenden.

### Sök aktuella bidrag och stöd

Sidan visar de stöd och bidrag som är sökbara just nu.

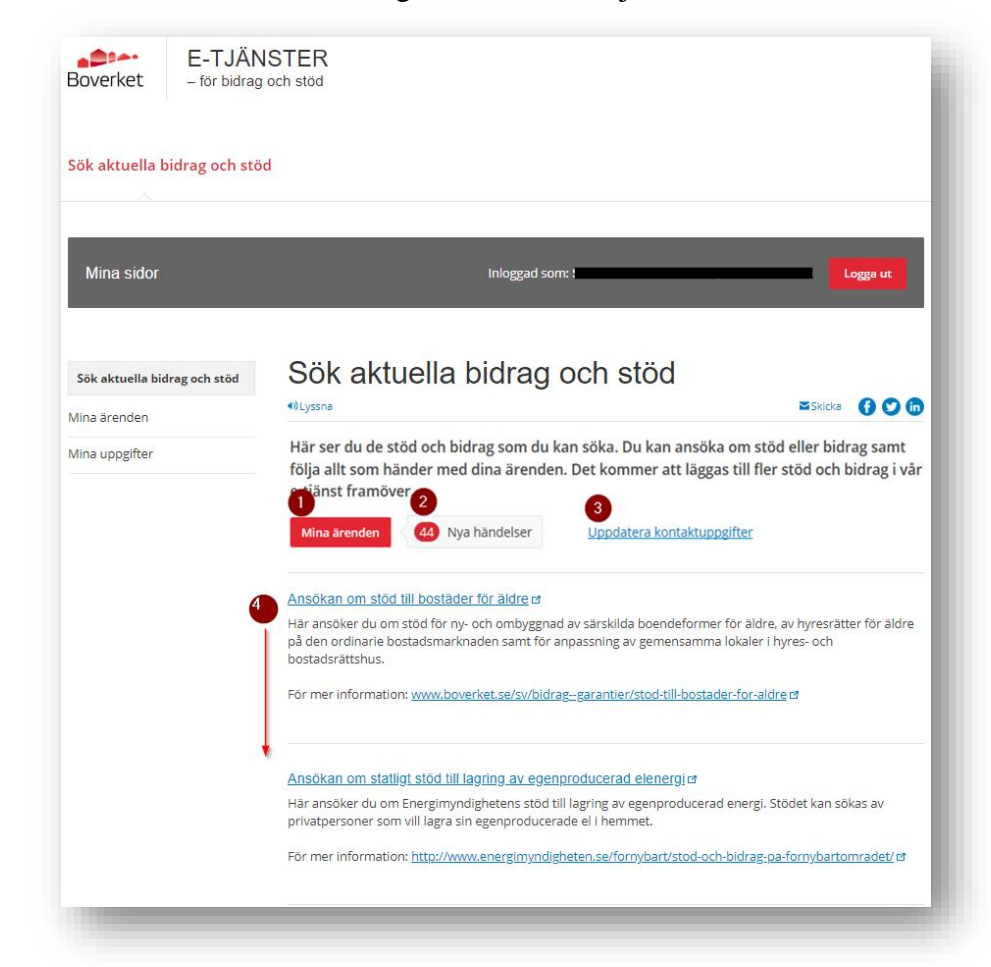

#### 1. Mina ärenden

Vid klick på knappen/länken visas sidan "Mina ärenden".

#### 2. Nya händelser

Visar om/hur många nya händelser det finns under "Mina händelser" som ännu inte har lästs. Finns inga nya händelser så visas inte denna ruta.

#### 3. Uppdatera kontaktuppgifter

Vid klick på länken visas sidan "Mina uppgifter"/"Organisationens uppgifter".

#### 4. Sökbara bidrag och stöd

Här visas de bidrag och stöd som är möjliga att söka via e-tjänsten. För att söka ett bidrag eller stöd klicka på länken (den blåa rubriken). Vid klick på en länk öppnas ansökningsformuläret i en ny flik i webbläsaren.

6. <u>OBS!</u> Vissa stöd går endast att söka som privatperson eller som organisation, men alla bidrag och stöd visas i denna lista.

# Mina ärenden

Här visas sökandens ärenden. Klicka på den blå rubriken med bidragets namn för att öppna ett ärende och se mer detaljer om det.

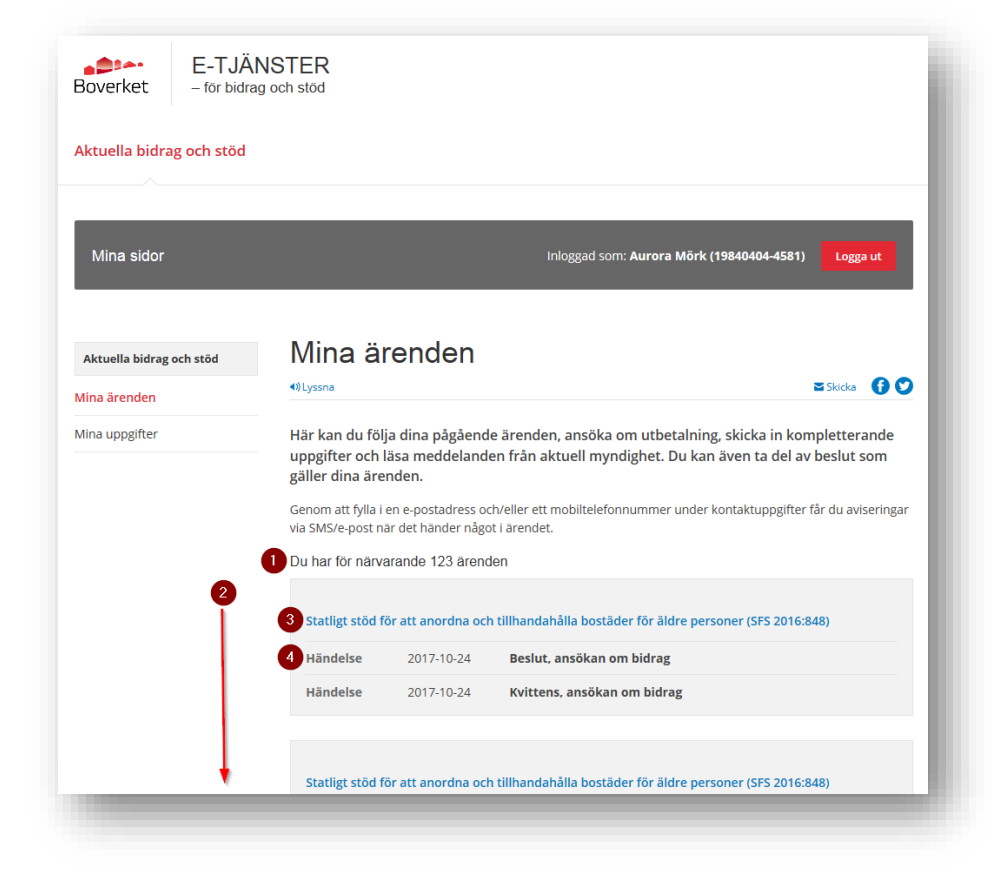

#### 1. Du har för närvarande NN ärenden

Här visas hur många ärenden som finns för inloggad person eller organisation.

2. Ärenden och händelser

Här listas den inloggade personens eller organisationens alla ärenden, samt de händelser som är kopplade till dessa ärenden.

3. Ärende

Rubrik för ett enskilt ärende. Vid klick på rubriken visas information om det aktuella ärendet samt alla dess händelser.

4. Händelse

Här listas de händelser som finns i ett ärende. För att se mer information om händelsen måste man gå in på ärendet.

### Mina uppgifter

Denna sida öppnas vid den första inloggningen i e-tjänsten. Återkoppling måste väljas för att komma vidare och göra en ansökan.

#### Inloggad som privatperson

| Aktuella bidrag och stöd | Mina uppgifter                                                                                                    |                                                                                                    |
|--------------------------|----------------------------------------------------------------------------------------------------|----------------------------------------------------------------------------------------------------|
| Mina ärenden             | 4¢Lyssna                                                                                                    | 🖾 Skicka 🚺 💟 🕼                                                                                                    |
| Mina uppgifter           | Kom ihåg att uppdatera dina kontaktu<br>dig om ditt ärende.                                                                    | ppgifter för att vi ska kunna skicka meddelanden till                                                                                                    |
|                          | Fyll i en e-postadress och/eller mobiltelefonni                                                                                | ummer för att få avisering när det händer något i ditt ärende.                                                                                                  |
|                          | Mina uppgifter                                                                                                    |                                                                                                    |
|                          | 2 Personnummer: 19840404-4581                                                                                                  |                                                                                                    |
|                          | Förnamn: Aurora                                                                                                    | Efternamn: Mörk                                                                                                    |
|                          | Gatuadress                                                                                                    | Postnummer                                                                                                    |
|                          | 3 Amod                                                                                                    | 37100                                                                                                    |
|                          | Ort                                                                                                    | C/o                                                                                                    |
|                          | Dorotea                                                                                                    | C/o Karisson                                                                                                    |
|                          | Telefonnummer                                                                                                    | Mobiltelefon                                                                                                    |
|                          | 0942-2706778                                                                                                    | 4 +4670-7889004                                                                                                    |
|                          | E-post                                                                                                    |                                                                                                    |
|                          | 5 aurora.mork@test.se                                                                                                    |                                                                                                    |
|                          | Återkoppling (Obligotoriska val)<br>Observera: För att vi ska kunna meddela o<br>vill bli kontaktad via sms, e-post eller båda | lig när dina ärenden är uppdaterade behöver du ange om du                                                                                                    |
|                          | 6 Ø Via SMS Ø Via E-post                                                                                                    |                                                                                                    |
|                          | Boverket behandlar enbart de<br>information om detta och om EU:                                                                | personuppgifter som behövs för att hantera ditt ärende. Mer<br>dataskyddsförordning (EU) 2016/679, GDPR, finns att läsa på<br>www.boverket.se/personuppelifter. |

#### 1. Mina uppgifter

Mina uppgifter inloggad som privatperson.

2. Förifyllda uppgifter

Inloggad persons *Personnummer*, *Förnamn* och *Efternamn* är förifyllda uppgifter. Personnummer hämtas från e-legitimationen som är inloggad och namnen hämtas från Skatteverket. Dessa uppgifter är inte möjliga att ändra eller uppdatera.

#### 3. Inmatningsfält

Följande information är möjlig för inloggad person att ange:

- a. Gatuadress: inga inmatningskontroller
- b. Postnummer: inga inmatningskontroller
- c. Ort: inga inmatningskontroller
- d. C/o: inga inmatningskontroller

- e. **Telefonnummer:** måste vara i ett giltigt telefonnummerformat
- f. **Mobiltelefon:** måste vara i ett giltigt telefonnummerformat
- g. **E-post:** måste vara i ett giltigt e-postadressformat.

#### 4. Mobiltelefon

När val för Återkoppling är satt till sms, se punkt 6 nedan, kommer sms-avisering skickas till detta mobiltelefonnummer.

Det är obligatoriskt att ange ett mobiltelefonnummer när Återkoppling sms är vald.

#### 5. E-post

När val för Återkoppling är satt till e-post, se punkt 6 nedan, kommer e-post-avisering att skickas till denna e-postadress.

Det är obligatoriskt att ange en e-postadress när Återkoppling e-post är vald.

#### 6. Återkoppling

För att Boverket ska kunna skicka aviseringar när uppdateringar gjorts i ärenden som sökts via e-tjänsten behöver personen ange hur den vill bli kontaktad - via sms, e-post eller båda.

Det är obligatoriskt att välja något av (eller båda) sätten.

#### 7. Spara

Knapp för att spara inmatade uppgifter.

Vid klick på spara görs kontroll att inmatade uppgifter är korrekta. Om något inte är korrekt inmatat t.ex. att E-postadressen är i fel format eller man inte valt Återkopplingssätt visas felmeddelande överst i den grå rutan för Mina uppgifter. Inget har sparats eller kan sparas förrän alla uppgifter är korrekt ifyllda.

#### Inloggad som organisation

| Aktuella bidrag och stöd | Mina uppgifter                                                                                                    |                                                                                                    |
|--------------------------|----------------------------------------------------------------------------------------------------|----------------------------------------------------------------------------------------------------|
| lina ärenden             | 40Lyssna                                                                                                    | 🛎 Skicka 🚺 🔿 🕻                                                                                                    |
| Mina uppgifter           | Kom ihåg att uppdatera dina kor<br>dig om ditt ärende.                                                                                                    | ntaktuppgifter för att vi ska kunna skicka meddelanden till                                                                                                    |
|                          | Fyll i en e-postadress och/eller mobilte                                                                                                    | lefonnummer för att få avisering när det händer något i ditt ärende.                                                                                                    |
|                          | Organisationens uppgifter                                                                                                    |                                                                                                    |
|                          | Organisationsnummer: 2                                                                                                    | 3                                                                                                    |
|                          | Organisationsnamn: Testing org                                                                                                    |                                                                                                    |
|                          | Gatuadress                                                                                                    | Postnummer                                                                                                    |
|                          | 3 Storgatan 12                                                                                                    | 371 00                                                                                                    |
|                          | Ort                                                                                                    | C/o                                                                                                    |
|                          | Karlskrona                                                                                                    |                                                                                                    |
|                          | Telefonnummer                                                                                                    | Mobiltelefon (För återkoppling)                                                                                                    |
|                          |                                                                                                    | 4 +46708785123                                                                                                    |
|                          | E-post (För återkoppling)                                                                                                    |                                                                                                    |
|                          | 5 testing@org.se                                                                                                    |                                                                                                    |
|                          | Aterkoppling (Obligatorisko val)<br>Observera: Ange en e-postadress o<br>privatperson, enskild firma eller för<br>skicka aviseningar till en mottagare<br>generell e-postadress/mobilnumm | och/eller ett mobilnummer till den organisation, myndighet,<br>retag dit samtliga aviseringar ska skickas. Etjänsten kan endast<br>Har er organisation flera fullmaktstagare bör ni därför ange en<br>er. |
|                          | 6 <sup>®</sup> Via SMS <sup>®</sup> Via E-post                                                                                                    |                                                                                                    |
|                          | Boverket behandlar en<br>information om detta och                                                                                                    | ibart de personuppgifter som behövs för att hantera ditt ärende. Mer<br>om EU:s dataskyddsförordning (EU) 2016/679, GDPR, finns att lasa på<br>www.boverket.se/personuppgifter.                           |

#### 1. Organisationens uppgifter

Organisationens uppgifter, inloggad som representant för en Organisation.

**OBS!** En organisation har endast en uppsättning uppgifter, det som anges här är oberoende av vilken person/fullmaktstagare som loggat in som representant för organisationen. Har en organisation flera fullmaktstagare bör man därför ange en generell e-postadress och eller mobilnummer.

#### 2. Förifyllda uppgifter

Uppgifter för den organisation som företräds *Organisationsnummer* och *Organisationsnamn* är förifyllda uppgifter som inte är möjliga att ändra/uppdatera.

#### 3. Inmatningsfält

Följande information är möjlig att ange för Organisationen:

- a. Gatuadress: inga inmatningskontroller
- b. Postnummer: inga inmatningskontroller

- c. **Ort:** inga inmatningskontroller
- d. **C/o:** inga inmatningskontroller
- e. **Telefonnummer:** måste vara i ett giltigt telefonnummerformat
- f. **Mobiltelefon:** måste vara i ett giltigt telefonnummerformat
- g. **E-post:** måste vara i ett giltigt e-postadressformat.

#### 4. Mobiltelefon

När val för Återkoppling är satt till sms, se punkt 6 nedan, kommer sms-avisering skickas till detta mobiltelefonnummer.

Det är obligatoriskt att ange ett mobiltelefonnummer när Återkoppling sms är vald.

#### 5. E-post

När val för Återkoppling är satt till e-post, se punkt 6 nedan, kommer e-post-avisering skickas till denna e-postadress.

Det är obligatoriskt att ange en e-postadress när Återkoppling e-post är vald.

#### 6. Återkoppling

För att kunna få återkoppling när uppdatering gjorts i ärenden som sökts via e-tjänsten behöver organisationen ange hur den vill bli kontaktad - via sms och/eller e-post.

Detta är obligatoriskt att välja något av (eller båda) sätten.

#### 7. Spara

Knapp för att spara inmatade uppgifter.

Vid klick på spara görs kontroll att inmatade uppgifter är korrekta. Om något inte är korrekt inmatat t.ex. att e-postadressen är i fel format eller man inte valt Återkopplingssätt visas felmeddelande överst i den grå rutan för Organisationens uppgifter. Inget har sparats eller kan sparas förrän alla uppgifter är korrekt ifyllda.

# Skapa ny ansökan

### Ny ansökan med en sökande

Här beskrivs ett flöde i e-tjänsten för att skicka in en ansökan där du som privatperson söker ett stöd. Exemplet gäller "*Investeringsstöd för Solceller*" nedan benämnt som "*Solel*".

1. Du loggar in i e-tjänsten och på "*Mina sidor*"/"*Sök aktuella bidrag och stöd*" klickar denne på länken för att söka "*Investeringsstöd för solceller*".

| Mina sidor                   | Inloggad som: Sven Sturesson Logga ut                                                                                                    |
|------------------------------|----------------------------------------------------------------------------------------------------|
| Sök aktuella bidrag och stöd | Sök aktuella bidrag och stöd                                                                                                    |
| /ina ärenden                 | 4)Lyssna 🔤 Skicka 🚯 🕑 🖨                                                                                                    |
| ina uppgifter                | Här ser du de stöd och bidrag som du kan söka. Du kan ansöka om stöd eller bidrag samt<br>följa allt som händer med dina ärenden. Det kommer att läggas till fler stöd och bidrag i vår<br>e-tjänst framöver.<br>Mina ärenden 19 Nya händelser Uppdatera kontaktuppgifter |
|                              | Bostäder för äldre (ÅBO02) DEV ∉                                                                                                    |
|                              | Här ansöker du om stöd för ny- och ombyggnad av särskilda boendeformer för äldre, av hyresrätter för äldre<br>på den ordinarie bostadsmarknaden samt för anpassning av gemensamma lokaler i hyres- och<br>bostadsrättshus.                                                |
|                              | För mer information: www.boverket.se/sv/bidrag-garantier/stod-till-bostader-for-aldre @                                                                                                    |
|                              | Bostäder för äldre (ÅBO02) ♂                                                                                                    |
|                              | Här ansöker du om stöd för ny- och ombyggnad av särskilda boendeformer för äldre, av hyresrätter för äldre                                                                                                    |
|                              | på den ordinarie bostadsmarknaden samt för anpässning av gemensamma lokaler i nyres- och<br>bostadsrättshus.                                                                                                    |

2. Ansökningsformuläret öppnas nu i en ny flik i webbläsaren. Du fyller i de uppgifter som efterfrågas på de olika sidorna. Alla obligatoriska uppgifter måste fyllas i på varje sida för att kunna gå vidare till nästa sida.

| Start Lokalisering Sökande Projek                                           | ktbeskrivning Beräkning av stödet Bi                                                                               | lagor Summering Signering Klar                                              |
|-----------------------------------------------------------------------------|----------------------------------------------------------------------------------------------------|-----------------------------------------------------------------------------|
| Uppgifter om projektets lokal<br>Här ska du lämna uppgifter om den plats dä | l <b>isering</b><br>ir solcellsinstallationen är tänkt att uppföras                                                | 5.                                                                          |
| Lān *       Image: Blekinge län       Fastighetens adress       A           | Kommun ★       III     Välj kommun       Karlshamn       Karlskrona       Olofström       Ronneby       Sölvesborg | Fastighetsbeteckning <b>*</b><br>A<br>Fastighetens postadress <b>*</b><br>A |
| Bakåt                                                                       |                                                                                                    | Framåt                                                                      |

3. När du kommit igenom alla sidorna i ansökan visas en summering av de ifyllda uppgifterna. Här kan du kontrollera vad som fyllts i samt gå tillbaka om du vill ändra något.

| Energimyndigheten         sökan om statligt stöd till solceller (SFS 2009:689)         mmering       Signering         Klar |            |  |
|----------------------------------------------------------------------------------------------------|------------|--|
| Summering                                                                                                    |            |  |
|                                                                                                    |            |  |
| Projektuppgifter                                                                                                    |            |  |
| Uppgifter om annat stöd som sökts eller erhållits för samma pro                                                             | ekt        |  |
| Har annat statligt eller kommunalt stöd sökts?                                                                              | Nej        |  |
| Har annat statligt eller kommunalt stöd erhållits?                                                                          | Nej        |  |
| Uppgifter om påbörjande och slutförande                                                                                     |            |  |
| Projektet avses påbörjas/påbörjades (ÅÅÅÅ-MM-DD)                                                                            | 2018-02-10 |  |
| Projektet avses slutföras/slutfördes (ÅÅÅÅ-MM-DD)                                                                           | 2018-05-25 |  |
|                                                                                                    |            |  |
| Projektbeskrivning                                                                                                    |            |  |
| Beskrivning av solcells- eller solel-/solvärmehybridsystemet                                                                |            |  |
| Total solcellsmodularea, m²                                                                                                 | 45         |  |
|                                                                                                    |            |  |
| Installerad toppeffekt el, kW                                                                                               | 125        |  |

4. Därefter ska ansökan signeras med e-legitimation. Först väljs typ av e-legitimation.

5. Väljs BankID behöver du därefter ange om BankID:t finns på samma enhet, t ex på din dator, eller om mobilt BankID används t ex på mobiltelefonen eller surfplatta.

| Signering                        |                                                           |
|----------------------------------|-----------------------------------------------------------|
| Du har valt att signera med Bank | 1D (GRP).                                                 |
| 17                               | Välja hur du vill skriva under:<br>Med datorn på fil/kort |
| Välj annan signering här         | Med mobil/surfplatta                                      |
|                                  |                                                           |

6. När signeringen är genomförd visas följande information:

| lar                                                                     |                                                                                                    |
|-------------------------------------------------------------------------|----------------------------------------------------------------------------------------------------|
| Ansökan har r                                                           | u skickats till Länsstyrelsen                                                                                                    |
| nsökan är nu skickac<br>är ansökan har blivit<br>lina ärenden. Dit skic | för handläggning. Huvudsökanden kommer att få ett meddelande om att du har godkänt ansökan.<br>registrerad kommer en kvittens att skickas till huvudsökanden, som kan se all information om ansökan under<br>kas även beslut samt eventuella meddelanden eller förfrågningar.                                                       |
| et kan krävas fler go<br>u kommer att få med<br>neddelanden kan du      | ikännanden (signeringar) under handläggningstiden, t.ex. för kompletteringar och slutrapport/slutredovisning,<br>idelanden vid händelser i ärendet på det sätt du valt (SMS/e-post). Har du missat att ange hur du vill ta emot<br>när som helst registrera detta, eller ändra dina uppgifter, under Kontaktuppgifter i e-tjänsten. |
| Kopia av ansö                                                           | kan                                                                                                    |
| kriv ut eller spara en                                                  | kopia av ansökan.                                                                                                    |
| Adobe                                                                   |                                                                                                    |

7. Ansökan har nu skickats in till mottagande myndighet för handläggning. Samtidigt skickas en kvittens på registreringen samt en avisering via SMS/e-post till dig som sökande. Detta sker normalt inom några minuter.

### Ny ansökan med två sökande

Att göra en ansökan digitalt med två sökande fungerar endast då båda sökande är privatpersoner och har e-legitimation. Båda sökande måste signera med e-legitimation för att ansökan ska skickas.

#### Benämningar:

- Huvudsökande den som skapar ansökan
- Medsökande den som ska godkänna och signera ansökan.

Efter att huvudsökande har signerat ansökan väntar den på medsökandes signering. När medsökande, med det personnummer som angivits i ansökan, loggar in i e-tjänsten finns ansökan där att godkänna och signera. Därefter skickas den för handläggning.

All kommunikation i ärendet sker med den huvudsökande, som kan följa ärendet i Mina sidor.

Tänk på att om både huvudsökande och medsökande använder samma dator är det viktigt att stänga ner alla fönster och flikar i webbläsaren innan nästa person ska logga in.

I flödena nedan beskrivs att både huvudsökande och medsökande får aviseringar via SMS och/eller epost. Detta förutsätter att rätt mobiltelefonnummer och e-postadress anges i ansökan och Mina sidor.

OBS! Det är viktigt att den huvudsökande kontaktar den medsökande när det är dags att godkänna en ansökan eller komplettering för att säkerställa att detta blir gjort.

#### Skapa ansökan med två sökande

Här beskrivs ett flöde i e-tjänsten för att skicka in en ansökan där två privatpersoner söker ett stöd. Exemplet gäller "*Investeringsstöd för Solceller*" nedan benämnt som "*Solel*".

1. Huvudsökande loggar in i e-tjänsten och på "*Mina sidor*"/"*Aktuella bidrag och stöd*" klickar denne på länken för att söka "*Investeringsstöd för solceller*".

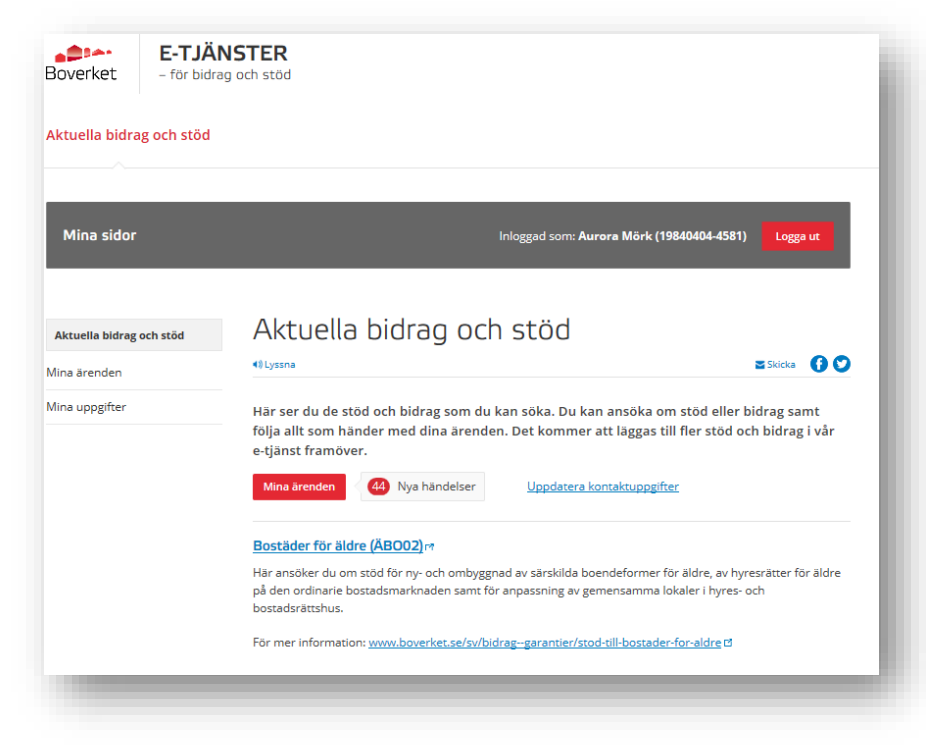

2. Ansökningsformulär öppnas i en ny flik. Huvudsökande fyller i de uppgifter som efterfrågas. I steget "*Uppgifter om sökande*" anges att det ska vara två sökande.

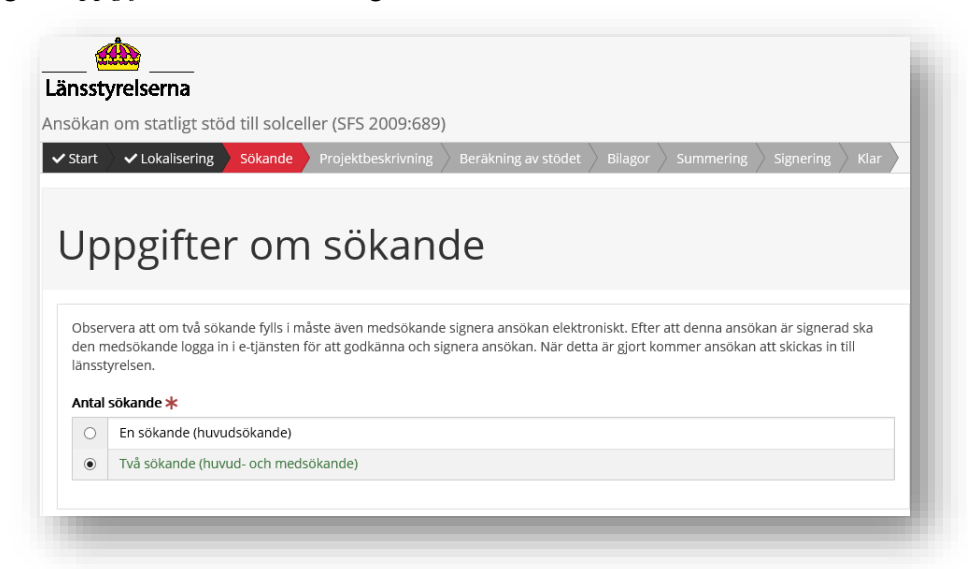

3. Fyll i medsökandes uppgifter. Ange även mobiltelefonnummer och/eller e-postadress för att medsökande ska få en notifiering när det är dags att signera.

| Medsokande (Namn) 🔻                                                            | Personnummer 🜟                                                                                  |
|--------------------------------------------------------------------------------|-------------------------------------------------------------------------------------------------|
| <b>.</b>                                                                       | ۰                                                                                               |
| Adress                                                                         | Postnummer *                                                                                    |
| A                                                                              | 2                                                                                               |
| Postadress 🗶                                                                   |                                                                                                 |
| A                                                                              |                                                                                                 |
|                                                                                |                                                                                                 |
| För att medsökande ska få en avisering när det är d<br>"Telefonnummer, mobil". | dags att signera ansökan, ange minst ett av fälten "E-postadress" eller<br>Telefonnummer, mobil |

4. När inmatning av alla uppgifter i ansökan är klar signerar huvudsökande ansökan med hjälp av sin e-legitimation. Därefter visas följande information:

| silagor ⊘ Summering ⊘ Signering Klar                                                                                                    | Fastignetsinformation  Berakning av stodet                                                                                                    |
|----------------------------------------------------------------------------------------------------|----------------------------------------------------------------------------------------------------|
|                                                                                                    | Din inloggning 🗸                                                                                                    |
| ar                                                                                                    | Teckenförklaring                                                                                                    |
| nsökan har nu skickats till den medsökande                                                                                                    | <ul> <li>Obligatorisk uppgift</li> <li>Rekommenderas</li> <li>Klicka for att lasa<br/>forklarande text med<br/>exempel</li> </ul>                                                                           |
| okan nar nu suckats in tui den medsokande for signering. For att signera maste medsokanden logga in i böverkets e-ganst.<br>r att medsokande har signerat ansokan skickas den för handläggning. När ansokan har blivit registrerad kommer en kvitten<br>ass under Mina ärenden och ett meddelande skickas till sökanden via SMS eller e-post. Det går när som helst att uppdatera<br>ra hur meddelanden ska mottas under Mina upgöfter i e-tjänsten.<br>nformation om ansökan finns samlad på Mina ärenden i e-tjänsten. Där finns möjlighet att skriva ut ansökan eller spara den | s att<br>eller<br>Om du är inaktiv för länge kommer<br>du att bli utöggad. Ej sparad<br>information går då förlorad.<br>Råknaren visar hur lång tid du har<br>kvar innan du måste spara eller gå<br>vidare. |
| opia av ansökan                                                                                                    | 29:50 kvar till automatisk<br>utloggning.                                                                                                    |
| v ut eller spara en kopia av ansökan.                                                                                                    |                                                                                                    |
|                                                                                                    |                                                                                                    |

- 5. Nu har ansökan skickats till medsökande för godkännande, och om medsökande har angivit kontaktuppgifter under "Mina uppgifter" (mobilnummer och/eller e-postadress) skickas en avisering SMS/e-post till medsökande för att uppmärksamma denne att logga in till Boverkets e-tjänst.
- 6. Huvudsökande kan nu se en händelse under "*Mina ärenden*" att förfrågan om underskrift skickats till medsökande. Öppna händelsen genom att klicka på rubriken.

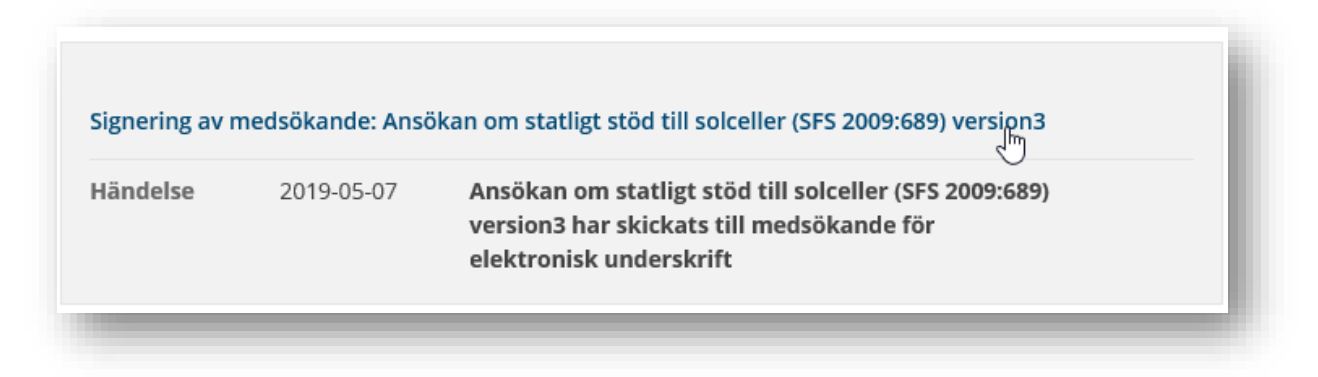

7. För att se mer information klicka på "Visa".

| Signer<br>Ansöka<br>solcelle<br>versior                | ing av me<br>an om sta<br>er (SFS 20<br>າ3                                      | dsökande:<br>ıtligt stöd till<br>)09:689)                                                                                                    |
|--------------------------------------------------------|---------------------------------------------------------------------------------|----------------------------------------------------------------------------------------------------|
| <ul> <li>▲)) Lyssna</li> </ul>                         |                                                                                 | 🖬 Skicka 🛛 🕤 💙 💼                                                                                                    |
|                                                        |                                                                                 |                                                                                                    |
| Händelse                                               | 2019-05-07                                                                      | Ansökan om statligt stöd till solceller (SFS Dölj ^<br>2009:689) version3 har skickats till medsökande<br>för elektronisk underskrift                                             |
| Ansökan om sta<br>underskrift. Med<br>När detta är gjo | tligt stöd till solceller (S<br>dsökande måste logga i<br>rt kommer ansökan att | FS 2009:689) version3 är nu skickad till den medsökande och väntar på<br>n i e-tjänsten för att godkänna och skriva under ansökan elektroniskt.<br>skickas in till länsstyrelsen. |

8. Huvudsökande kan nu logga ut från e-tjänsten. Den medsökande bör kontaktas för att säkerställa att denne loggar in och godkännar ansökan.

## Medsökande ska godkänna och signera en ansökan

Om en ansökan skapats med två sökande måste medsökande godkänna ansökan och signera med elegitimation för att den ska bli komplett och skickas in för handläggning. Flödet nedan beskriver hur detta går till.

- 1. Medsökande får ett mail eller SMS om att logga in i Boverket e-tjänst, om huvudsökanden angett detta, alternativt blir kontaktad av den huvudsökande som skapat ansökan.
- 2. Medsökande loggar in i Boverkets e-tjänst för bidrag och stöd med sin e-legitimation.
- 3. Gå till "*Mina ärenden*". Där visas en händelse att ansökan behöver signeras. Medsökande öppnar händelsen och klickar på länken/knappen "*Signera*".

| Mina sidor                                                 | Inloggad som: Nils-Fil Vesterlund Fil (19910117-8730) Logga ut                                                                                                    |
|------------------------------------------------------------|----------------------------------------------------------------------------------------------------|
| Aktuella bidrag och stöd<br>Mina ärenden<br>Mina uppgifter | Ansökan om statligt stöd till<br>solceller (SFS 2009:689)<br>kräver elektronisk underskrift<br>av ansökan.                                                                                                    |
|                                                            | <ul> <li>Uyssna</li> <li>Skicka</li> <li>♥</li> </ul>                                                                                                    |
|                                                            | Ärendenamn: Ansökan om statligt stöd till solceller (SFS 2009:689) kräver elektronisk underskrift av ansökan.                                                                                                    |
|                                                            | Ny handelse 2018-01-23 Skriv under Dölj A                                                                                                    |
|                                                            | Din elektroniska underskrift behövs för att ansökan kan skickas till myndigheten. Gå in via länken nedan för att<br>läsa och kontrollera ansökan. Du har möjlighet att acceptera ansökan och skicka den för handläggning. Om du<br>väljer att inte acceptera ansökan kommer huvudsökande att meddelas detta och denna ansökan avslutas. |
|                                                            | Signera                                                                                                    |
|                                                            |                                                                                                    |

4. En summering av ansökan som huvudsökande har gjort visas i en ny flik i webbläsaren. Denna ska läsas igenom och kontrolleras av medsökande. Den medsökande kan inte ändra några uppgifter i

#### ansökan.

| Energimyndigheten           sökan om statligt stöd till solceller (SFS 2009:689) |            |  |
|----------------------------------------------------------------------------------|------------|--|
| Summering                                                                        |            |  |
| Projektuppgifter                                                                 |            |  |
| Uppgifter om annat stöd som sökts eller erhållits för samma pro                  | jekt       |  |
| Har annat statligt eller kommunalt stöd sökts?                                   | Nej        |  |
| Har annat statligt eller kommunalt stöd erhållits?                               | Nej        |  |
| Uppgifter om påbörjande och slutförande                                          |            |  |
| Projektet avses påbörjas/påbörjades (ÅÅÅÅ-MM-DD)                                 | 2018-02-10 |  |
| Projektet avses slutföras/slutfördes (ÅÅÅÅ-MM-DD)                                | 2018-05-25 |  |
| Projektbeskrivning                                                               |            |  |
| Beskrivning av solcells- eller solel-/solvärmehybridsystemet                     |            |  |
| Total solcellsmodularea, m²                                                      | 45         |  |
|                                                                                  |            |  |
| Installerad toppeffekt el, kW                                                    | 125        |  |

5. Längst ner på sidan med summeringen av ansökan visas följande:

| Förbindelse                                                                                                    | _        |
|----------------------------------------------------------------------------------------------------|----------|
| isökan skrivs under av samtliga av byggnads ägare, av ombud med fullmakt eller firmatecknare med rätt att bruka<br>stigheten/byggnaden för detta ändamål. Felaktiga uppgifter kan innebära att jag∕vi får betala tillbaka stödet. |          |
| Jag/vi försäkrar på heder och samvete att uppgifterna, som lämnats i denna ansökan med tillhörande bilagor, är                                                                                                    | sanna. ≭ |
|                                                                                                    |          |
|                                                                                                    | Framåt   |

 Kryssrutan för "Jag/vi försäkrar på heder och samvete att uppgifterna i denna ansökan med tillhörande bilagor, är sanna." är förifylld när medsökande kommer in på sidan (och kan inte bockas ur för då kommer man inte vidare). Klicka på "Framåt".

- 8. Medsökande kan nu antingen:
- Godkänna ansökan vilket görs genom att klicka på "Jag accepterar"
- Avböja ansökan vilket görs genom att klicka på "Jag accepterar inte"
- 9. I båda fallen måste medsökande signera sitt val elektroniskt med e-legitimation.

| <ul> <li>Energimyndighe</li> <li>Isökan om statligt stöd ti</li> <li>Summering</li> <li>Signering</li> </ul> | ren<br>Il solceller (SFS 2009:689)<br>Rlar                    |
|----------------------------------------------------------------------------------------------------|---------------------------------------------------------------|
| Signering                                                                                                    |                                                               |
| Notera att e-legitimationen so                                                                               | ım signerar behöver ha personnumret '199101178730'            |
| Du har valt att signera med <b>B</b> a                                                                       | ankiD (GRP).                                                  |
| 17                                                                                                    | Jag accepterar innehållet av denna ansökan:<br>Jag accepterar |
| BankiD                                                                                                    | Jag accepterar inte                                           |
|                                                                                                    | Välj annan signering här                                      |
|                                                                                                    |                                                               |
| Bakåt                                                                                                    |                                                               |

10. När medsökande, i detta exempel, valt "*Jag accepterar*" och därmed godkänt ansökan samt signerat ansökan med hjälp av e-legitimation visas följande information:

| Summering 🛛 📀 Signe                                                                      | ring Klar                                                                                                    |
|------------------------------------------------------------------------------------------|----------------------------------------------------------------------------------------------------|
|                                                                                          |                                                                                                    |
| lar                                                                                      |                                                                                                    |
|                                                                                          |                                                                                                    |
| Ansökan har nu s                                                                         | kickats till Länsstyrelsen                                                                                                    |
| nsökan är nu skickad för h<br>är ansökan har blivit regis<br>lina ärenden. Dit skickas ä | andläggning. Huvudsökanden kommer att få ett meddelande om att du har godkänt ansökan.<br>trerad kommer en kvittens att skickas till huvudsökanden, som kan se all information om ansökan under<br>ven beslut samt eventuella meddelanden eller förfrågningar. |
| et kan krävas fler godkänr                                                               | anden (signeringar) under handläggningstiden, t.ex. för kompletteringar och slutrapport/slutredovisning.                                                                                                    |
| u kommer att få meddelar<br>reddelanden kan du när so                                    | nden vid händelser i ärendet på det sätt du valt (SMS/e-post). Har du missat att ange hur du vill ta emot<br>vm helst registrera detta, eller ändra dina uppgifter, under Kontaktuppgifter i e-tjänsten.                                                       |
| Kopia av ansökan                                                                         |                                                                                                    |
| kriv ut eller spara en kopia                                                             | av ansökan.                                                                                                    |
| PDF                                                                                      |                                                                                                    |
| Adobe                                                                                    |                                                                                                    |

- 11. Ansökan skickas nu in till mottagande myndighet för handläggning. Samtidigt skickas en avisering via SMS/e-post, till huvudsökande för att uppmärksamma denne att ansökan är signerad av medsökande och inskickad till handläggande myndighet.
- 12. Medsökande kan nu se en händelse under "*Mina ärenden*" att ansökan är inskickad. Medsökande kan nu logga ut från e-tjänsten.

| Mina sidor                                                 | Inloggad som: Nils-Fil Vesterlund Fil (19910117-8730)                                                      | Logga ut   |
|------------------------------------------------------------|----------------------------------------------------------------------------------------------------|------------|
| Aktuella bidrag och stöd<br>Mina ärenden<br>Mina uppgifter | Ansökan om statligt stöd till<br>solceller (SFS 2009:689)<br>kräver elektronisk underskrift<br>av ansökan. |            |
|                                                            | ()Lyssna 🗧                                                                                                 | Skicka 🚺 💟 |
|                                                            | Ärendenamn: Ansökan om statligt stöd till solceller (SFS 2009:689) kräver elektronisk unders<br>ansökan.   | skrift av  |
|                                                            | Ny händelse 2018-01-24 Förslaget skickat                                                                   | Dölj 🔨     |

#### Huvudsökandes vy i Mina sidor efter medsökandes signering

1. Huvudsökande kan nu se en händelse under "*Mina ärenden*" att ansökan har skrivits under av alla sökande och att den är inskickad till myndigheten.

| Mina sidor                                                 |                                |                                   | Inloggad som: Aurora Mörk (19840404-4581)              | Logga ut |
|------------------------------------------------------------|--------------------------------|-----------------------------------|--------------------------------------------------------|----------|
| Aktuella bidrag och stöd<br>Mina ärenden<br>Mina uppgifter | Ansöka<br>solcelle<br>flera sö | an om sta<br>er (SFS 2<br>ekande) | atligt stöd till<br>009:689) (med                      |          |
|                                                            | Arendenamn:                    | Ansökan om statligt               | stöd till solceller (SFS 2009:689) (med flera sökande) |          |
|                                                            | Ny händelse                    | 2018-01-24                        | Inskickad                                              | Dölj 🔨   |
|                                                            | Alla sökande har               | nu skrivit under. Er a            | nsökan skickas in till myndigheten.                    |          |
|                                                            | Händelse                       | 2018-01-24                        | Förfrågning om elektronisk underskrift skickad         | Dölj 🔨   |

- 2. När ansökan är mottagen skickas en kvittens till huvudsökande att ansökan är registerad. Detta visas som en händelse under "*Mina ärenden*" med stödets namn som rubrik. Klicka på denna rubrik för att öppna ärendet.
- 3. Ett ärendenummer visas i sidans övre del och en kopia på ansökan finns som bifogat dokument i händelsen.

| Mina sidor                                                 | Inloggad som: Aurora Mörk (19840404-4581) Logga ut                                                                                                    |
|------------------------------------------------------------|----------------------------------------------------------------------------------------------------|
| Aktuella bidrag och stöd<br>Mina ärenden<br>Mina uppgifter | Ansökan om stöd för<br>installation av solcellssystem<br>∢lyssna Skoka ♂♡                                                                                                    |
|                                                            | Ärendenamn: Ansökan om stöd för installation av solcellssystem<br>Ärendenummer: 10603407<br>Vill du komplettera din ansökan eller meddela dig med handläggaren av ditt ärende, använd länken<br>nedan.<br>Komplettera ärende d |
|                                                            | Ny händelse 2018-03-08 Kvittens, ansökan om bidrag Dölj A<br>Din ansökan har mottagits av Länsstyrelsen i Blekinge.                                                                                                    |
|                                                            | Bifogade filer<br>Kopia.pdfव                                                                                                    |
|                                                            |                                                                                                    |

4. Ansökan är nu avslutad från de sökandes sida i e-tjänsten.

## Ny ansökan där medsökande avböjer ansökan

Här beskrivs ett flöde i e-tjänsten för att skicka in en ansökan där två privatpersoner söker ett stöd. Exemplet gäller "*Investeringsstöd för Solceller*" nedan benämnt som "*Solel*".

Flödet beskriver vad som händer när medsökande väljer att inte acceptera ansökan som huvudsökande gjort. Denna ansökan kommer då att avslutas, och huvudsökande kommer att meddelas detta.

Flödet följer samma steg 1-7 som flödet i kapitel "Ny ansökan, två sökande privatpersoner" ovan, och fortsätter här från steg 8:

- 8. Medsökande kan nu antingen:
- Godkänna ansökan vilket görs genom att klicka på "Jag accepterar"
- Avböja ansökan vilket görs genom att klicka på "Jag accepterar inte"
- 9. I båda fallen måste medsökande signera sitt val elektroniskt med e-legitimation.

| Summering Signering                  | Klar                                              |
|--------------------------------------|---------------------------------------------------|
| ignering                             |                                                   |
| 0 0                                  |                                                   |
| Notera att e-legitimationen so       | m signerar behöver ha personnumret '199101178730' |
| Du har valt att signera med <b>B</b> | ankID (GRP).                                      |
|                                      | Jag accepterar innehållet av denna ansökan:       |
|                                      | Jag accepterar                                    |
| Bankid                               | Jag accepterar inte                               |
|                                      |                                                   |
|                                      | Välj annan signering här                          |
|                                      |                                                   |

10. När medsökande, i detta exempel valt "Jag accepterar inte" samt signerat med e-legitimation visas följande information:

| Summering Signering                | Klar                                                          |                              |
|------------------------------------|---------------------------------------------------------------|------------------------------|
| lar                                |                                                               |                              |
| Meddelande har                     | kickats                                                       |                              |
| /leddelande har skickats till huv  | dsökanden att du har avböjt att godkänna ansökan om stöd. Den | na ansökan är därmed stängd. |
| Kopia av ansökar                   |                                                               |                              |
| Skriv ut eller spara en kopia av a | ısökan.                                                       |                              |
| PDF<br>Adabe                       |                                                               |                              |
|                                    |                                                               |                              |

11. Denna ansökan skickas inte in till myndigheten.

En avisering skickas till huvudsökande, SMS/e-post, för att uppmärksamma denne att ansökan inte godkänts av medsökande och inte skickats in till myndigheten.

12. Medsökande kan nu se en händelse under "*Mina ärenden*" att ansökan är Avböjd. Medsökande kan nu logga ut från e-tjänsten.

| Mina sidor                               | Inloggad som: Nils-Fil Vesterlund Fil (19910117-8730)                                                         | gga ut |
|------------------------------------------|----------------------------------------------------------------------------------------------------|--------|
| Aktuella bidrag och stöd<br>Mina ärenden | Ansökan om statligt stöd till<br>solceller (SFS 2009:689)                                                     |        |
| Mina uppgifter                           | kräver elektronisk underskrift<br>av ansökan.                                                                 |        |
|                                          | €)Lyssna Skick                                                                                                | • • •  |
|                                          | Ärendenamn: Ansökan om statligt stöd till solceller (SFS 2009:689) kräver elektronisk underskrift<br>ansökan. | av     |
|                                          | Ny händelse 2018-01-23 Avböjt                                                                                 | Dölj 🔨 |
|                                          | Ansökan har avböjts av en medsökande. Ansökan kommer inte att skickas till myndigheten. Var god<br>ansökan.   | gör om |
|                                          |                                                                                                    |        |

13. Huvudsökande kan nu se en händelse under "Mina ärenden" att ansökan har avböjts.

| Mina sidor                                                 |                                                                                                    |                    | inloggad som: Aurora Mörk (19840404-4581)                | Logga ut   |
|------------------------------------------------------------|----------------------------------------------------------------------------------------------------|--------------------|----------------------------------------------------------|------------|
| Aktuella bidrag och stöd<br>Mina ärenden<br>Mina uppgifter | Ansökan om statligt stöd till<br>solceller (SFS 2009:689) (med<br>flera sökande)                                     |                    |                                                          |            |
|                                                            | <ul> <li>↓)Lyssna</li> </ul>                                                                                         |                    | 2:                                                       | Skicka 🚹 💟 |
|                                                            | Ärendenamn:                                                                                                    | Ansökan om statlig | t stöd till solceller (SFS 2009:689) (med flera sökande) |            |
|                                                            | Ny händelse                                                                                                    | 2018-01-23         | Avböjt av Nils-Fil Vesterlund Fil                        | Dölj 🔨     |
|                                                            | Medsökande har avböjt. Var god gör om ansökan. Detta ärende är nu avslutat. Medsökande s<br>Nils-Fil Vesterlund Fil. |                    |                                                          |            |
|                                                            |                                                                                                    |                    |                                                          |            |
## Öppna och läsa beslut

Aktuella bidrag och stöd

- 1. När ansökan är beslutad skickas beslutet till e-tjänsten. Huvudsökande notifieras via SMS och/ eller e-post.
- 2. Huvudsökande ska nu logga in i e-tjänsten och gå till Mina ärenden

| Mina sidor                               | Inloggad som: Sven Sturesson (19491117-229                                                                                                    | 96) Logga ut                      |
|------------------------------------------|----------------------------------------------------------------------------------------------------|-----------------------------------|
| Aktuella bidrag och stöd<br>Mina ärenden | Mina ärenden                                                                                                    | ≌ Skicka 👔 💟 🗊                    |
| Mina uppgifter                           | Här kan du följa dina pågående ärenden, ansöka om utbetalning, skicka in l<br>uppgifter och läsa meddelanden från aktuell myndighet. Du kan även ta del<br>gäller dina ärenden. | completterande<br>l av beslut som |
|                                          | Genom att fylla i en e-postadress och/eller ett mobiltelefonnummer under kontaktuppgif<br>via SMS/e-post när det händer något i ärendet.                                        | ter får du aviseringar            |
|                                          | Du har för närvarande 52 ärenden                                                                                                    |                                   |

3. Där finns nu en ny händelse "Beslut, ansökan om bidrag". Klicka först på rubriken för att öppna ärendet.

| Ansökan om : | stöd för installatio | n av solcellssystem<br>اس   |  |
|--------------|----------------------|-----------------------------|--|
| ländelse     | 2019-02-08           | Beslut, ansökan om bidrag   |  |
| ländelse     | 2019-02-08           | Kvittens, ansökan om bidrag |  |

4. Händelsen "*Beslut, ansökan om bidrag*" i "*Mina ärenden*" visar att beslut har fattats. Beslutet finns att läsa i bifogat dokument. Klicka på "*Visa*" för att läsa informationen.

| Aktuella bidrag och stöd | AIISOK                                                    |                                                                                        |                                                                                       |            |         |
|--------------------------|-----------------------------------------------------------|----------------------------------------------------------------------------------------|---------------------------------------------------------------------------------------|------------|---------|
| Aina ärenden             | installa                                                  | ation av s                                                                             | olcellssystem                                                                         |            |         |
| Mina uppgifter           | 4) Lyssna                                                 |                                                                                        |                                                                                       |            |         |
|                          | Ärendenamn:<br>Ärendenumm<br>Vill du kompl<br>Komplettera | Ansökan om stöd fö<br>er: 10605538<br>ettera din ansökan elle<br><mark>ärende</mark> 🗗 | r installation av solcellssystem<br>er kontakta handläggaren i ditt ärende, använd lä | nken nedan | l.      |
|                          | Händelse                                                  | 2019-05-17                                                                             | Beslut, ansökan om bidrag                                                             |            | Visa Jm |
|                          | Händelse                                                  | 2019-05-07                                                                             | Kvittens, ansökan om bidrag                                                           |            | Visa 🗸  |
|                          |                                                           |                                                                                        |                                                                                       |            |         |
|                          | Sidansvarig: We                                           | bbredaktionen                                                                          |                                                                                       |            |         |

5. Själva beslutsdokumentet "Beslut.pdf" ligger som en fil under Bifogade filer.

|   | Händelse                                   | 2019-05-17                                      | Beslut, ansökan om bidrag                                                | Dölj ^    |
|---|--------------------------------------------|-------------------------------------------------|--------------------------------------------------------------------------|-----------|
|   | Beslut har fattats an                      | ıgående din ansökan.                            |                                                                          |           |
|   | Begär utbetalning av<br>och begäran om utb | v stödet via länken ne<br>etalning framgår av b | dan när arbetena är färdigställda. Senaste datum för färdig<br>peslutet. | ställande |
|   | Begär utbetalning                          | I                                               |                                                                          |           |
| ( | Bifogade filer                             | $\sum$                                          |                                                                          |           |
|   | Beslut.pdf 12                              |                                                 |                                                                          |           |
|   | <u>Beslut.pdf</u> r₫                       |                                                 |                                                                          |           |

## Ansöka om utbetalning

### Ansöka om utbetalning med en sökande

Här beskrivs ett flöde i e-tjänsten för att skicka in en ansökan om utbetalning. Exemplet gäller "*Investeringsstöd för Solceller*", nedan benämnt som "*Solel*".

En förutsättning för att ansöka om utbetalning elektroniskt är att ansökan skickats in via e-tjänsten och att ansökan har beviljats.

- 1. Logga in i e-tjänsten, gå till "Mina ärenden"
- 2. Öppna det aktuella ärendet genom att klicka på rubriken.

| ändelse | 2019-05-17 | Beslut, ansökan om bidrag  |  |
|---------|------------|----------------------------|--|
| ändelse | 2019-05-07 | Kvittens ansökan om hidrag |  |

3. Visa händelsen "Beslut, ansökan om bidrag"

|                          | _                                            | _                                          | _                                               |                |
|--------------------------|----------------------------------------------|--------------------------------------------|-------------------------------------------------|----------------|
| Aktuella bidrag och stöd | Ansök                                        | an om sti                                  | öd för                                          |                |
| Mina ärenden             | installa                                     | ation av s                                 | olcellssystem                                   |                |
| Mina uppgifter           | <)) Lyssna                                   |                                            |                                                 | 🕿 Skicka 🛛 🚹 💙 |
|                          | Vill du komp<br>nedan.<br><u>Komplettera</u> | lettera din ansökan ell<br><u>ärende</u> ਕ | er meddela dig med handläggaren av ditt ärende. | använd länken  |
|                          | Händelse                                     | 2016-03-22                                 | Beslut, ansökan om bidrag                       | Visaby         |
|                          | Händelse                                     | 2016-03-22                                 | Kvittens, nya/ändrade uppgifter 1               | Visa 🗸         |
|                          | Händelse                                     | 2016-03-22                                 | Kvittens, ansökan om bidrag                     | Visa 🗸         |

4. Klicka på knappen "Begär utbetalning".

|                                                                                                    |                                                                                                    |                                                                                                    | 000                                |
|----------------------------------------------------------------------------------------------------|----------------------------------------------------------------------------------------------------|----------------------------------------------------------------------------------------------------|------------------------------------|
| ()) Lyssna                                                                                                    |                                                                                                    |                                                                                                    | Skicka                             |
|                                                                                                    |                                                                                                    |                                                                                                    |                                    |
| Ärendenamn:<br>Ärendenumm                                                                                                 | Ansökan om stöd för<br>er: 10605538                                                                         | installation av solcellssystem                                                                             |                                    |
| Vill du komple                                                                                                    | ettera din ansökan elle                                                                                     | er kontakta handläggaren i ditt ärende, använd l                                                           | änken nedan.                       |
| Komplettera ä                                                                                                    | arende 🖻                                                                                                    |                                                                                                    |                                    |
|                                                                                                    |                                                                                                    |                                                                                                    |                                    |
|                                                                                                    |                                                                                                    |                                                                                                    |                                    |
|                                                                                                    |                                                                                                    |                                                                                                    |                                    |
|                                                                                                    |                                                                                                    |                                                                                                    |                                    |
| ländelse                                                                                                    | 2019-05-17                                                                                                  | Beslut, ansökan om bidrag                                                                                  | Dölj 🔨                             |
| <b>ländelse</b><br>Jeslut har fattat                                                                                      | 2019-05-17                                                                                                  | Beslut, ansökan om bidrag                                                                                  | Dölj A                             |
| <b>Händelse</b><br>Beslut har fattats                                                                                     | <b>2019-05-17</b><br>s angående din ansöka                                                                  | Beslut, ansökan om bidrag<br>an.                                                                           | Dõij A                             |
| <b>Händelse</b><br>Beslut har fattats<br>Begär utbetalnin                                                                 | 2019-05-17<br>s angående din ansöka<br>g av stödet via länken                                               | Beslut, ansökan om bidrag<br>an.<br>nedan när arbetena är färdigställda. Senaste da                        | Dölj 🧥<br>atum för färdigställande |
| <b>Händelse</b><br>Beslut har fattats<br>Begär utbetalnin<br>boch begäran om                                              | <b>2019-05-17</b><br>s angående din ansöka<br>ıg av stödet via länken<br>utbetalning framgår a              | <b>Beslut, ansökan om bidrag</b><br>an.<br>nedan när arbetena är färdigställda. Senaste da<br>iv beslutet. | Döij 🧄                             |
| <b>Händelse</b><br>Beslut har fattat:<br>Begär utbetalnin<br>och begäran om                                               | 2019-05-17<br>s angående din ansöka<br>g av stödet via länken<br>utbetalning framgår a                      | <b>Beslut, ansökan om bidrag</b><br>an.<br>nedan när arbetena är färdigställda. Senaste da<br>iv beslutet. | Dõij                               |
| H <b>ändelse</b><br>3eslut har fattats<br>3egär utbetalnin<br>sch begäran om<br>Begär utbetalni                           | 2019-05-17<br>s angående din ansöka<br>ig av stödet via länken<br>utbetalning framgår a<br>ing              | <b>Beslut, ansökan om bidrag</b><br>an.<br>nedan när arbetena är färdigställda. Senaste da<br>iv beslutet. | Dõij                               |
| Händelse<br>Beslut har fattats<br>Begär utbetalnin<br>boch begäran om<br>Begär utbetalni                                  | 2019-05-17<br>s angående din ansöka<br>g av stödet via länken<br>utbetalning framgår a<br>ing               | <b>Beslut, ansökan om bidrag</b><br>an.<br>nedan när arbetena är färdigställda. Senaste da<br>iv beslutet. | Dõij                               |
| Händelse<br>Beslut har fattat:<br>Begär utbetalnin<br>och begäran om<br>Begär utbetalni<br>Bifogade filer                 | 2019-05-17<br>s angående din ansöka<br>g av stödet via länken<br>utbetalning framgår a<br>ing               | <b>Beslut, ansökan om bidrag</b><br>an.<br>nedan när arbetena är färdigställda. Senaste da<br>iv beslutet. | Dõij                               |
| Händelse<br>Beslut har fattat:<br>Begär utbetalnin<br>och begäran om<br>Begär utbetalni<br>Bifogade filer<br>Beslut.pdf @ | 2019-05-17<br>s angående din ansöka<br>g av stödet via länken<br>utbetalning framgår a<br>ing               | Beslut, ansökan om bidrag<br>an.<br>nedan när arbetena är färdigställda. Senaste da<br>iv beslutet.        | Dõij                               |
| Händelse<br>Beslut har fattat:<br>Begär utbetalnin<br>och begäran om<br>Begär utbetalni<br>Bifogade filer<br>Beslut.pdf @ | 2019-05-17<br>s angående din ansöka<br>g av stödet via länken<br>utbetalning framgår a                      | Beslut, ansökan om bidrag<br>an.<br>nedan när arbetena är färdigställda. Senaste da<br>iv beslutet.        | Dõij                               |
| Händelse<br>Begär utbetalnin<br>och begäran om<br>Begär utbetalni<br>Bifogade filer<br>Beslut.pdf @                       | 2019-05-17<br>s angående din ansöka<br>ig av stödet via länken<br>utbetalning framgår a                     | Beslut, ansökan om bidrag<br>an.<br>nedan när arbetena är färdigställda. Senaste da<br>iv beslutet.        | Dõij                               |
| Händelse<br>Beslut har fattats<br>Begär utbetalnin<br>sch begäran om<br>Begär utbetalni<br>Bifogade filer<br>Beslut.pdf @ | 2019-05-17<br>s angående din ansöka<br>ig av stödet via länken<br>utbetalning framgår a                     | Beslut, ansökan om bidrag<br>an.<br>nedan när arbetena är färdigställda. Senaste da<br>iv beslutet.        | Dõij                               |
| Händelse<br>Beslut har fattats<br>Begär utbetalnin<br>och begäran om<br>Begar utbetalni<br>Bifogade filer<br>Beslut.pdf @ | 2019-05-17<br>s angående din ansöka<br>g av stödet via länken<br>utbetalning framgår a<br>ing<br>2019-05-07 | Beslut, ansökan om bidrag<br>an.<br>nedan när arbetena är färdigställda. Senaste da<br>iv beslutet.        | Dõij                               |

- 5. Formuläret för att ansöka om utbetalning öppnas i en ny flik i webbläsaren. Fyll i de uppgifter som krävs. Vissa uppgifter är förifyllda utifrån tidigare inlämnade uppgifter.
- 6. När inmatning av alla uppgifter i ansökan är klar ska den signeras med e-legitimation, därefter skickas den för handläggning.
- 7. Inom några minuter bör du få en kvittens på att ansökan är mottagen.

### Ansöka om utbetalning med två sökande

Här beskrivs ett flöde i e-tjänsten för att skicka in en ansökan om utbetalning där ansökan har gjorts av två personer. Exemplet gäller "*Investeringsstöd för Solceller*", nedan benämnt som "*Solel*".

En förutsättning för beskrivningen nedan är att ansökan om stöd skickats in via e-tjänsten och att denna ansökan har beviljats.

- 1. Huvudsökande loggar in i e-tjänsten, går till "Mina ärenden".
- 2. Öppna det aktuella ärendet genom att klicka på rubriken.

| Händelse | 2019-05-17 | Beslut, ansökan om bidrag  |  |
|----------|------------|----------------------------|--|
| ländelse | 2019-05-07 | Kvittens ansökan om bidrag |  |

3. Visa händelsen "Beslut, ansökan om bidrag"

| Aktuella bidrag och stöd | Ansök                        | an om sti  | öd för                            |                |
|--------------------------|------------------------------|------------|-----------------------------------|----------------|
| Mina ärenden             | installa                     | ation av s | olcellssystem                     |                |
| Mina uppgifter           | <ul> <li>Lyssna</li> </ul>   |            |                                   | 🛛 Skicka 🛛 🚹 💙 |
|                          | nedan.<br><u>Komplettera</u> | ärende Ø   |                                   |                |
|                          | Händelse                     | 2016-03-22 | Beslut, ansökan om bidrag         | Visah          |
|                          | Händelse                     | 2016-03-22 | Kvittens, nya/ändrade uppgifter 1 | Visa 🗸         |
|                          | Händelse                     | 2016-03-22 | Kvittens, ansökan om bidrag       | Visa 🗸         |

4. Leta där upp händelsen "Beslut, ansökan om bidrag" som innehåller beslutet för ansökan. Där finnsäven länk för att ansöka om utbetalning.

| Aktuella bidrag och stöd | Ansökan om stöd för                                                                                                    |
|--------------------------|----------------------------------------------------------------------------------------------------|
| /ina ärenden             | installation av solcellssystem                                                                                                    |
| /ina uppgifter           | 🚯 Lyssna 🔤 Skicka 🚯 🕻                                                                                                    |
|                          | Ärendenamn: Ansökan om stöd för installation av solcellssystem<br>Ärendenummer: 10602880<br>Vill du komplettera din ansökan eller meddela dig med handläggaren av ditt ärende, använd länken<br>nedan.<br>Komplettera ärenderd |
|                          | Ny händelse 2018-03-07 Beslut, ansökan om bidrag Dölj A                                                                                                    |
|                          | Begär utbetalning av stödet via länken nedan när arbetena är färdigställda. Senaste datum för färdigställande och begäran om utbetalning framgår av beslutet.                                                                  |
|                          | Bifogade filer                                                                                                    |
|                          | Beslut.pdf@                                                                                                    |

- 5. Huvudsökande klickar på knappen/länken "Ansök om utbetalning".
- 6. Formuläret för att ansöka om utbetalning öppnas i en ny flik. Huvudsökande fyller i uppgifter i de olika stegen i ansökan. När huvudsökande kommer till steget "*Sökandeuppgifter*" fyller denne i uppgifter om sig själv under sektionen "*Sökande 1*". Därefter markerar huvudsökande i sektionen "*Antal sökande*" att det är 2 sökande i ärendet. En sektion för att fylla i uppgifter om "*Sökande 2*" visas och

uppgifter om medsökande visas där.

| 1.1                                                                     | gitter                                                                         |                                                     |
|-------------------------------------------------------------------------|--------------------------------------------------------------------------------|-----------------------------------------------------|
| Uppgifter om sökande                                                    |                                                                                |                                                     |
| är ska du lämna uppgift om du som<br>ppgifterna behövs för Energimyndig | sökande är privatperson eller representerar e<br>hetens uppföljning av stödet. | tt företag. Du ska även ange om företaget är stort. |
| Sökande 1                                                               |                                                                                |                                                     |
| amn                                                                     |                                                                                |                                                     |
| A Aurora Mörk                                                           |                                                                                |                                                     |
| ersonnummer                                                             |                                                                                |                                                     |
| 19840404-4581                                                           |                                                                                | 0                                                   |
| dress 🛊                                                                 | Postnummer 🗰                                                                   | Postadress 🗰                                        |
| A Amod                                                                  | 371 00                                                                         | A Karlskrona                                        |
| elefonnummer, arbetet                                                   | Telefonnummer, mobil                                                           | Telefonnummer, bostaden                             |
| <b>C</b>                                                                | 070-228 44 24                                                                  | <u>v</u>                                            |
| post                                                                    |                                                                                |                                                     |
| ntal sökanden (Uppgifter om fier sö<br>1<br>8<br>2                      | (ande kan lämnas på en bilaga) *                                               |                                                     |
| Sökande 2                                                               |                                                                                |                                                     |
| A Nils Vesterlund                                                       |                                                                                |                                                     |
| 19910117-8730                                                           |                                                                                | Θ                                                   |
| dress                                                                   | Postnummer 🗰                                                                   | Postadress 🗰                                        |
| Α                                                                       | 374 00                                                                         | A Karlshamn                                         |
| elefonnummer, arbetet                                                   | Telefonnummer, mobil                                                           | Telefonnummer, bostaden                             |
| e.                                                                      | 070-321 45 60                                                                  | S                                                   |
|                                                                         |                                                                                |                                                     |
| post                                                                    |                                                                                |                                                     |

7. Huvudsökande fortsätter framåt i formuläret och fyller i uppgifter i de efterföljande stegen.

När inmatning av alla uppgifter i ansökan är klar då signerar huvudsökande ansökan med hjälp av e-legitimation. Därefter visas följande

#### information:

| ) Start 🕑                                            | Projektuppgifter                                              | Projektbeskrivning                                                                       | Projektbeskrivning fo                                                       | rts 🛛 📀 Redovisning av kostnader                                                   | 0 U        |
|------------------------------------------------------|---------------------------------------------------------------|------------------------------------------------------------------------------------------|-----------------------------------------------------------------------------|------------------------------------------------------------------------------------|------------|
| Sökandeupp                                           | gifter 🛛 🕢 Surr                                               | imering 🔰 🔗 Signering                                                                    | Klar                                                                        |                                                                                    |            |
|                                                      |                                                               |                                                                                          |                                                                             |                                                                                    |            |
| lar                                                  |                                                               |                                                                                          |                                                                             |                                                                                    |            |
|                                                      |                                                               |                                                                                          |                                                                             |                                                                                    |            |
| Ansökan                                              | har nu skicka                                                 | ts till den medsöka                                                                      | inde                                                                        |                                                                                    |            |
| Ansökan har nu                                       | skickats in till den                                          | medsökande för signering                                                                 | . För att signera måste medsö                                               | kanden logga in i Boverkets e-tjänst.                                              |            |
| Efter att medsöl<br>skapas under M<br>ändra hur medo | kande har signerat<br>ina ärenden och e<br>lelanden ska motta | ansökan skickas den för h<br>tt meddelande skickas till s<br>as under Mina uppgifter i e | andläggning. När ansökan har<br>ökanden via SMS eller e-post.<br>-tjänsten. | blivit registrerad kommer en kvittens a<br>Det går när som helst att uppdatera ell | itt<br>ler |
| All information of pdf.                              | om ansökan finns :                                            | samlad på Mina ärenden i                                                                 | e-tjänsten. Där finns möjlighet                                             | att skriva ut ansökan eller spara den s                                            | m          |
| Kopia av a                                           | ansökan                                                       |                                                                                          |                                                                             |                                                                                    |            |
| Skriv ut eller spa                                   | ara en kopia av ans                                           | ökan.                                                                                    |                                                                             |                                                                                    |            |
| PDF                                                  |                                                               |                                                                                          |                                                                             |                                                                                    |            |
| Adobe                                                |                                                               |                                                                                          |                                                                             |                                                                                    |            |
|                                                      |                                                               |                                                                                          |                                                                             |                                                                                    |            |

- 8. Nu har ansökan om utbetalning skickats till den medsökande för godkännande och en avisering skickas, SMS/e-post, till medsökande för att uppmärksamma denne att logga in till Boverkets e-tjänst.
- 9. Huvudsökande kan nu se en händelse under "*Mina ärenden*" att förfrågan om underskrift skickats till medsökande. Huvudsökande kan

### nu logga ut från e-tjänsten.

| Mina sidor               | inloggad som: Aurora Mörk (19840404-4581)                                                             |
|--------------------------|----------------------------------------------------------------------------------------------------|
| Aktuella bidrag och stöd | Begäran om utbetalning av                                                                             |
| Mina ärenden             | statligt stöd till solceller (SFS                                                                     |
| Mina uppgifter           | 2009:689) (med flera                                                                                  |
|                          | sökande)                                                                                              |
|                          | () Lyssna 🛛 🖾 Skicka 🕤 💟                                                                              |
|                          |                                                                                                    |
|                          | Ärendenamn: Begäran om utbetalning av statligt stöd till solceller (SFS 2009:689) (med flera sökande) |
|                          |                                                                                                    |
|                          | Nu händelse 2019.02.07 Eitefstening om elektronisk underskrift skidsad Dilli o                        |
|                          |                                                                                                    |
|                          | Medsökande har nu fått ett meddelande om att elektroniskt skriva under ansökan.                       |

 Medsökande loggar nu in i e-tjänsten och går till "Mina ärenden". Där visas en händelse att ansökan om utbetalning behöver signeras. Medsökande öppnar händelsen och klickar på länken/knappen "Ansök om utbetalning".

| Mina sidor                                                 | Inloggad som: Nils-Fil Vesterlund Fil (19910117-8730)                                                                                                    |
|------------------------------------------------------------|----------------------------------------------------------------------------------------------------|
| Aktuella bidrag och stöd<br>Mina ärenden<br>Mina uppgifter | Begäran om utbetalning av<br>statligt stöd till solceller (SFS<br>2009:689) kräver elektronisk<br>underskrift av ansökan.                                                                                                    |
|                                                            | 4) Lyssna 🔤 Skicka 🕤 🛇                                                                                                    |
|                                                            | Årendenamn: Begäran om utbetalning av statligt stöd till solceller (SFS 2009:689) kräver elektronisk<br>underskrift av ansökan.                                                                                                    |
|                                                            | Ny händelse 2018-03-07 Skriv under Dölj ^                                                                                                    |
|                                                            | Din elektroniska underskrift behövs för att ansökan kan skickas till myndigheten. Gå in via länken nedan för att<br>läsa och kontrollera ansökan. Du har möjlighet att acceptera ansökan och skicka den för handläggning. Om du<br>väljer att inte acceptera ansökan kommer huvudsökande att meddelas detta och denna ansökan avslutas. |
|                                                            | Ansök om utbetalning                                                                                                    |
|                                                            |                                                                                                    |

11. En summering av ansökan som huvudsökande har fyllt i visas och ska läsas och kontrolleras av medsökande.

| Energimyndigheten<br>gäran om utbetalning av statligt stöd till solceller<br>mmering Signering Klar | (SFS 2009:689) |  |
|----------------------------------------------------------------------------------------------------|----------------|--|
| Summering                                                                                           |                |  |
| Projektuppgifter                                                                                    |                |  |
| Uppgifter om fastigheten                                                                            |                |  |
| Lān                                                                                                 | Blekinge län   |  |
| Kommun                                                                                              | Karlskrona     |  |
| Fastighetsbeteckning                                                                                | Trossen 4:4    |  |
| Uppgifter om annat stöd som sökts eller erhållits för samm                                          | a projekt      |  |
| Har annat statligt eller kommunalt stöd sökts?                                                      | Nej            |  |
| Har annat statligt eller kommunalt stöd erhållits?                                                  | Nej            |  |
| Uppgifter om påbörjande och slutförande                                                             |                |  |
| Projektet påbörjades (ÅÅÅÅ-MM-DD)                                                                   | 2017-10-16     |  |
| Projektet slutfördes (ÅÅÅÅ-MM-DD)                                                                   | 2018-02-19     |  |
| Projektbeskrivning<br>Beskrivning av solcells- eller solel-/solvärmehybridsystemet                  |                |  |
| Total solcellsmodularea, m²                                                                         | 123            |  |
|                                                                                                    |                |  |

12. Längst ner på sidan med summeringen av ansökan visas följande:

| Ansöka   | n skrivs under av samtliga av byggnads ägare, av ombud med fullmakt eller firmatecknare med rätt att bruka                 |
|----------|----------------------------------------------------------------------------------------------------|
| fastigh  | eten/byggnaden för detta ändamål. Om åtgärderna utförs på svensk beskickning eller konsulat i utlandet, intygas härmed att |
| ätgärd   | erna är förenliga med den mottagande statens bestämmelser rörande byggnaden. Jag/vi försäkrar på heder och samvete att     |
| tillbaka | stödet.                                                                                                    |
|          |                                                                                                    |
|          | Jag/vi försäkrar att all information vi lämnat är sanningsenlig 🗰                                                          |
|          |                                                                                                    |
|          |                                                                                                    |
|          |                                                                                                    |
|          |                                                                                                    |

 Kryssrutan "Jag/vi försäkrar att all information vi lämnat är sanningsenlig." är förifylld när medsökande kommer in på sidan (och kan inte bockas ur för då kommer man inte vidare). Klicka på "Framåt". 14. I nästa steg väljs signeringsmetod.

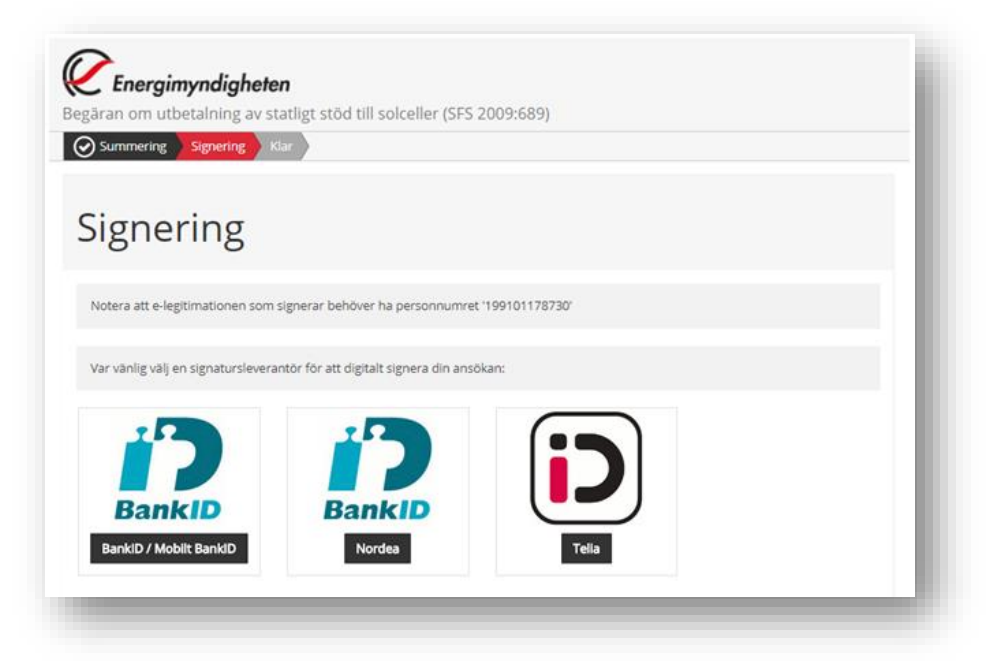

- 15. Medsökande kan nu antingen:
- **Godkänna ansökan -** vilket görs genom att klicka på "*Jag accepte-rar*" samt signera ansökan med e-legitimation.
- Avböja ansökan vilket görs genom att klicka på "*Jag accepterar inte*" samt signera ansökan med e-legitimation

I båda fallen måste alltså medsökande signera sitt val elektroniskt med elegitimation.

| Summering Signering K                   | Klar                                              |
|-----------------------------------------|---------------------------------------------------|
| Signering                               |                                                   |
| Notera att e-legitimationen som         | ı signerar behöver ha personnumret '199101178730' |
| Du har valt att signera med <b>Bank</b> | kid (grp).                                        |
|                                         | Jag accepterar innehållet av denna ansökan:       |
| BankiD                                  | Jag accepterar<br>Jag accepterar inte             |
|                                         |                                                   |
|                                         | Välj annan signering här                          |

16. När medsökande, i detta exempel, valt "*Jag accepterar*" och därmed godkänt samt signerat ansökan om utbetalning visas följande

### information:

| lar                                                                                                    |          |
|----------------------------------------------------------------------------------------------------|----------|
|                                                                                                    |          |
| Ansökan har nu skickats till Länsstyrelsen                                                                                                    |          |
| nsökan är nu skickad för handläggning. Huvudsökanden kommer att få ett meddelande om att du har godkänt ansökan.                                                                                                    |          |
| lär ansökan har blivit registrerad kommer en kvittens att skickas till huvudsökanden. som kan se all information om ansökar<br>fina ärenden. Dit skickas även beslut samt eventuella meddelanden eller förfrågningar. | n under  |
| vet kan krävas fler godkännanden (signeringar) under handläggningstiden. t.ex. för kompletteringar och slutrapport/slutredo<br>vu kommer att få ett meddelande om detta på det sätt du valt (SMS/e-post).             | visning. |
| lar du missat att ange hur du vill ta emot meddelanden kan du när som helst registrera detta, eller ändra dina uppgifter, und<br>ontaktuppgifter i e-tjänsten.                                                        | der      |
| Kopia av ansökan                                                                                                    |          |
| kriv ut eller spara en kopia av ansökan.                                                                                                    |          |
|                                                                                                    |          |
| P Adda                                                                                                    |          |
| kriv ut eller spara en kopia av ansökan.                                                                                                    |          |

- 17. Ansökan om utbetalning skickas nu in till mottagande myndighet för handläggning. Samtidigt skickas en avisering, SMS/e-post, till huvudsökande för att uppmärksamma denne att ansökan om utbetalning är signerad av medsökande och inskickad till handläggande myndighet.
- 18. Medsökande kan nu se en händelse under "*Mina ärenden*" att ansökan om utbetalning är inskickad. Medsökande kan nu logga ut från e-

#### tjänsten.

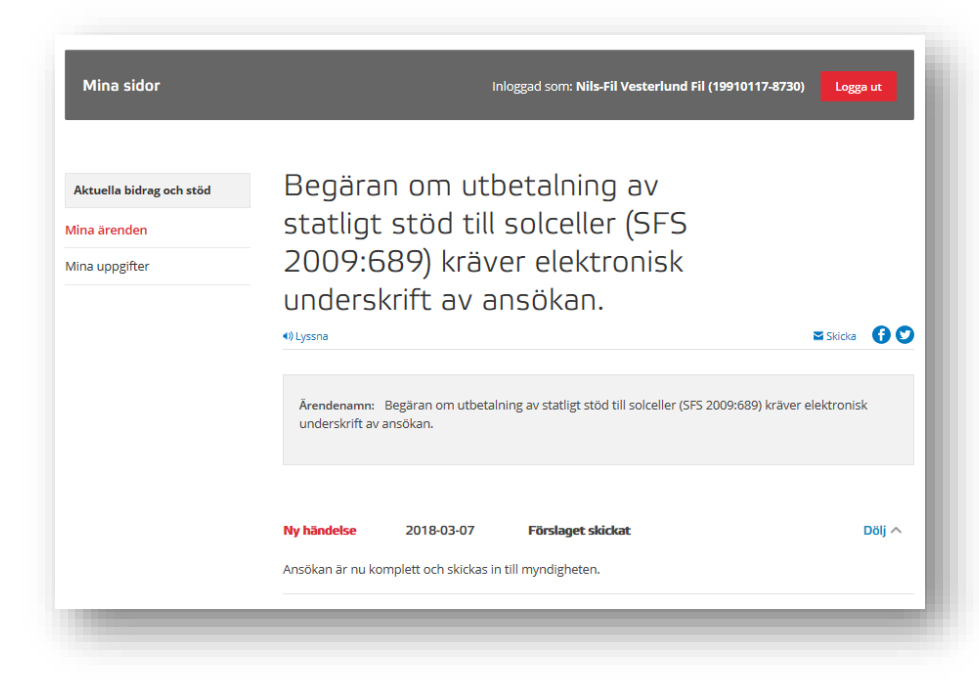

19. Huvudsökande kan nu se en händelse under "*Mina ärenden*" att ansökan om utbetalning har skrivits under av alla sökande och att den är inskickad till myndigheten.

| Actuent Marag och stod | Deguie                     |                         |                                                                  |          |
|------------------------|----------------------------|-------------------------|------------------------------------------------------------------|----------|
| Mina ärenden           | statligt                   | : stod till             | soiceller (SFS                                                   |          |
| Mina uppgifter         | 2009:6                     | 589) (mec               | l flera                                                          |          |
|                        | sökanc                     | le)                     |                                                                  |          |
|                        | <ul> <li>Lyssna</li> </ul> |                         | <b>2</b>                                                         | Skicka 🚹 |
|                        |                            |                         |                                                                  |          |
|                        | Ärendenamn:                | Begäran om utbetalr     | ning av statligt stöd till solceller (SFS 2009:689) (med flera s | sökande) |
|                        |                            |                         |                                                                  |          |
|                        |                            |                         |                                                                  |          |
|                        | Ny händelse                | 2018-03-07              | Inskickad                                                        | Dölj 🔨   |
|                        | Alla sökande har           | nu skrivit under. Er ar | nsökan skickas in till myndigheten.                              |          |
|                        |                            |                         |                                                                  |          |
|                        | Händelse                   | 2018-03-07              | Fortragning om elektronisk underskrift skickad                   | visa V   |

20. När ansökan har nått myndigheten kommer en kvittens tillbaka till huvudsökande. Detta visas som en händelse under "*Mina ärenden*" hos huvudsökande, en kopia på ansökan om utbetalning finns som bifogat dokument i händelsen. En avisering via SMS/e-post går även

| Mina sidor                                                 | inloggad som: Aurora Mörk (19840404-4581)                                                                                                    |
|------------------------------------------------------------|----------------------------------------------------------------------------------------------------|
| Aktuella bidrag och stöd<br>Mina ärenden<br>Mina uppgifter | Ansökan om stöd för<br>installation av solcellssystem                                                                                                    |
|                                                            | Ärendenamn: Ansökan om stöd för installation av solcellssystem<br>Ärendenummer: 10602880<br>Vill du komplettera din ansökan eller meddela dig med handläggaren av ditt ärende, använd länken<br>nedan.<br><u>Komplettera ärende</u> t# |
|                                                            | Ny händelse 2018-03-07 Kvittens, ansökan om utbetalning 1 Dölj A<br>Din ansökan har mottagits av Länsstyrelsen i Blekinge.                                                                                                    |
|                                                            | Bifogade filer<br>Kopia.pdf त                                                                                                    |

till huvudsökande om denna händelse.

- 21. Ansökan om utbetalning är nu avslutad från sökandes sida i e-tjänsten.
- Handläggning kan nu påbörjas av myndigheten. Ansökan behandlas och beslut fattas av myndigheten.
   Beslutet skickas till e-tjänsten, huvudsökande notifieras via SMS/epost.
- 23. Huvudsökande kan nu logga in i e-tjänsten och läsa beslutet. En händelse visas hos huvudsökande på "*Mina ärenden*" att beslut fattats

### och beslutet finns i bifogat dokument.

| Attuella bidrag och stöd   Mina ärenden   Mina uppgifter     Im a uppgifter     Im a uppgifter                                                                                                    | Mina sidor               | Inloggad som: Aurora Mörk (19840404-4581) Logga ut                                                                                                    |          |
|----------------------------------------------------------------------------------------------------|--------------------------|----------------------------------------------------------------------------------------------------|----------|
| Mina arenden       Installation av solcellssystem         Mina uppgifter       Isstallation av solcellssystem         Arendenamm: Ansökan om stöd för installation av solcellssystem       Arendenammer: 10602880         Vill du komplettera din ansökan eller meddela dig med handläggaren av ditt ärende, använd länken nedan.       Komplettera ärende tot         Ny händelse       2018-03-07       Beslut, ansökan om utbetalning 1       Dolj         Beslut har fattas angående din ansökan.       Uppgifter om uppföljning ska årligen under tre års tid lämnas in. Den första uppföljningen ska ske ett år frå nar anläggringen togs i drift och ska därefter ske med ett års intervall. Öppna blanketten för uppföljning vi länken nedan.         Skicke in uppföljning       Bifogade filer         Beslut.bafføf       Bifogade filer                                                                                                    | Aktuella bidrag och stöd | Ansökan om stöd för                                                                                                    |          |
| Mina uppgifter       •1Ussna       Skida       Skida       Image: Skida       Image: Skida <td>Mina ärenden</td> <td>installation av solcellssystem</td> <td></td> | Mina ärenden             | installation av solcellssystem                                                                                                    |          |
| Ärendenamm: Ansökan om stöd för installation av solcellssystem         Arendenummer: 10602880         Vill du komplettera din ansökan eller meddela dig med handläggaren av ditt ärende, använd länken nedan.         Komplettera ärende d         Ny händelse       2018-03-07         Beslut, ansökan om utbetalning 1       Dölj         Beslut har fattas angående din ansökan.         Uppgifter om uppföljning ska årligen under tre års tid lämnas in. Den första uppföljningen ska ske ett år frå närsen nedan.         Skicka in uppföljning         Bifogade filer         Beslut, hoffer                                                                                                    | Vina uppgifter           | 4) Lyssna 🛛 🖾 Skicka 🚺                                                                                                    | 0        |
| Ny håndelse       2018-03-07       Beslut, ansökan om utbetalning 1       Dölj         Beslut har fattas angående din ansökan.       Uppgifter om uppföljning ska årligen under tre års tid lämnas in. Den första uppföljningen ska ske ett år frä när anläggningen togs i drift och ska därefter ske med ett års intervall. Öppna blanketten för uppföljning vi lanken nedan.         Skicka in uppföljning         Bifogade filer         Beslut.pdfpr                                                                                                    |                          | Ärendenamn: Ansökan om stöd för inställation av solcellssystem<br>Ärendenummer: 10602880<br>Vill du komplettera din ansökan eller meddela dig med handläggaren av ditt ärende, använd länken<br>nedan.<br><u>Komplettera ärende</u> tt                                                    |          |
| Beslut har ratus angaende din ansokan.<br>Uppgifter om uppföljning ska årligen under tre års tid lämnas in. Den första uppföljningen ska ske ett år frå<br>när anläggningen togs i drift och ska därefter ske med ett års intervall. Öppna blanketten för uppföljning vi<br>lanken nedan.<br>Skicka in uppföljning<br>Bifogade filer<br>Beslut.pdfor                                                                                                    |                          | Ny händelse 2018-03-07 Beslut, ansökan om utbetalning 1 Dölj                                                                                                    | ^        |
| Skicka in uppföljning<br>Bifogade filer<br>Beslut.pdfcr                                                                                                    |                          | beslut nar fattas angaende om ansokan.<br>Uppgifter om uppföljning ska årligen under tre års tid lämnas in. Den första uppföljningen ska ske ett år fri<br>när anläggningen togs i drift och ska därefter ske med ett års intervall. Öppna blanketten för uppföljning vi<br>länken nedan. | ån<br>ia |
| Bifogade filer<br>Beslut.pdfct                                                                                                    |                          | Skicka in uppföljning                                                                                                    |          |
| Beslut.pdf                                                                                                    |                          | Bifogade filer                                                                                                    |          |
|                                                                                                    |                          | Beslut.pdf @                                                                                                    |          |

## Komplettera ansökan

### Skicka in nya eller ändrade uppgifter

Här beskrivs hur du gör i e-tjänsten för att skicka in kompletterande uppgifter till din ansökan.

En förutsättning för flödet nedan är att en ansökan har skickats in via etjänsten.

Exemplet nedan gäller "*Investeringsstöd för Solceller*" nedan benämnt som "Solel", men funktionaliteten är likadan för övriga bidragstyper.

1. Logga in i e-tjänsten, gå till "Mina ärenden".

| Boverket - för bid       | ANSTER<br>Irag och stöd                                                                                                    |
|--------------------------|----------------------------------------------------------------------------------------------------|
| Aktuella bidrag och stöd |                                                                                                    |
| Mina sidor               | Inloggad som: <b>S</b>                                                                                                    |
| Aktuella bidrag och stöd | Aktuella bidrag och stöd<br>≪Ityssna Skicka ♂⊙⊙ ⓓ                                                                                                    |
| lina uppgifter           | Här ser du de stöd och bidrag som du kan söka. Du kan ansöka om stöd eller bidrag samt<br>följa allt som händer med dina ärenden. Det kommer att läggas till fler stöd och bidrag i vår<br>e-tjänst framöver. |
|                          | Mina ärenden 16 Nya händelser Uppdatera kontaktuppgifter                                                                                                    |

2. Öppna det aktuella ärendet genom att klicka på rubriken.

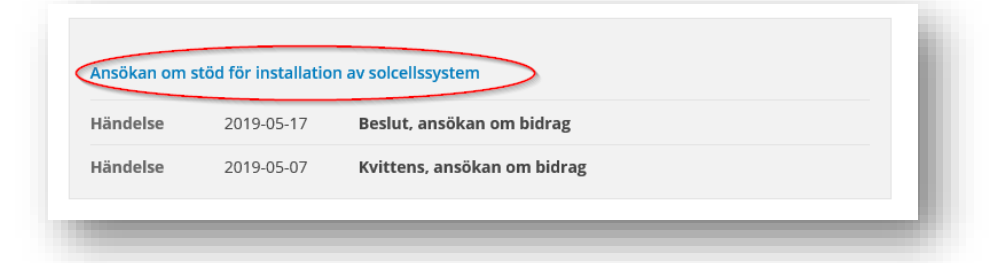

3. Klicka på länken "*Komplettera ärende*" i sidans övre del, markerat i bilden nedan med en röd ring.

| Mina sidor               | Inloggad som: Aurora Mörk (19840404-4581)                                     |
|--------------------------|-------------------------------------------------------------------------------|
| Aktuella bidrag och stöd | Ansökan om stöd för                                                           |
| lina ärenden             | installation av solcellssystem                                                |
| lina uppgifter           | <ul> <li>◆) Lyssna</li> <li>≦ Skicka</li> <li>Skicka</li> </ul>               |
|                          | Öppna länken/meddelandet nedan "Komplettera ärendet".<br>Komplettera ärende d |
|                          | Ny händelse 2018-03-08 Kompletteringsbegäran, ansökan om bidrag 1 Dölj 🔿      |
|                          | Din ansökan kräver kompletterande uppgifter för att beslut ska kunna fattas.  |
|                          | Bifogade filer                                                                |
|                          | Meddelande.pdf @                                                              |
|                          |                                                                               |

4. Formulär för att komplettera ansökan öppnas i en ny flik i webbläsaren.

| aran om komplettering       | angående "Ansökan om stöd för installatior               | n av solcellssystem"  |
|-----------------------------|----------------------------------------------------------|-----------------------|
| oppencer Jonander           |                                                          |                       |
| tart                        |                                                          |                       |
| Start                       |                                                          |                       |
| Här kan du skicka meddeland | till handläggaren, ändra eller komplettera dina uppgifte | er samt bifoga filer. |
|                             |                                                          |                       |
|                             |                                                          | Framåt                |

5. Ange den information du vill skicka in och bifoga eventuella filer.

| Länsstyrelserna                                                                                                    |
|----------------------------------------------------------------------------------------------------|
| vva/ändrade uppgifter angående "Ansökan om stöd för installation av solcellssystem"                                                                                                    |
| Start Uppgifter Skandeuppgifter Summering Signering Klar                                                                                                    |
| -Lugue                                                                                                    |
|                                                                                                    |
| Uppgifter                                                                                                    |
| 110                                                                                                    |
| Årendenummer 10605345                                                                                                    |
|                                                                                                    |
| No. (2) de las els com elfore                                                                                                    |
| Nya/andrade uppgitter                                                                                                    |
| Genom detta formulär kan du komplettera din ansökan om bidrag med nya och/eller ändrade uppgifter. Du kan även använda<br>formuläret för att kommunicera och skriva meddelanden till handläggaren av ditt ärende. |
|                                                                                                    |
| Nya/ändrade uppgifter *                                                                                                    |
|                                                                                                    |
|                                                                                                    |
|                                                                                                    |
|                                                                                                    |
|                                                                                                    |
| 1                                                                                                    |
|                                                                                                    |
|                                                                                                    |
|                                                                                                    |
|                                                                                                    |
|                                                                                                    |
| 4000                                                                                                    |
|                                                                                                    |
| Bifoga                                                                                                    |
| Här kan du bifoga filer till din ansökan                                                                                                    |
|                                                                                                    |
| FI                                                                                                    |
| Ladda upp                                                                                                    |
|                                                                                                    |
|                                                                                                    |
|                                                                                                    |

6. I steget "*Sökandeuppgifter*" kan du välja att lägga till eller ta bort en medsökande. Om du anger en medsökande måste denna sedan

logga in och godkänna kompletteringen.

| Sökandeuppgifter                      |                                 |
|---------------------------------------|---------------------------------|
| Uppgifter om sökande 1 (huvudsökande) |                                 |
| Namn * A Sven Sturesson               | Person- / organisationsnummer * |
| Uppgifter om sökande 2 (medsökande)   |                                 |
| A                                     | Personnummer                    |
|                                       |                                 |

7. När inmatning av alla uppgifter i kompletteringen är klar ska ansökan signeras med e-legitimation.

| Summering                                                                                                    |                                                                                                    |
|----------------------------------------------------------------------------------------------------|----------------------------------------------------------------------------------------------------|
| Uppgifter                                                                                                    |                                                                                                    |
| Nya/ändrade uppgifter                                                                                                    | Test                                                                                                    |
| Ändra sidans uppgifter                                                                                                    |                                                                                                    |
| Sökandeuppgifte                                                                                                    | r                                                                                                    |
| Uppgifter om sökande 1 (huvudsökande)                                                                                          |                                                                                                    |
| Namn                                                                                                    | Sven Sturesson                                                                                                    |
| Person- / organisationsnummer                                                                                                  | 19491117-2296                                                                                                    |
| Ändra sidans uppgifter                                                                                                    |                                                                                                    |
| Förbindelse                                                                                                    |                                                                                                    |
| Ansökan ska vara undertecknad av sökanden eller bel<br>uppgifterna, som lämnats i denna ansökan med tillhö<br>tillbaka stödet. | nörig företrädare för sökanden. Jag/vi försäkrar på heder och samvete att<br>rande bilagor, är sanna. Felaktiga uppgifter kan innebära att jag/vi får betala |
| Jag/vi försäkrar att all information vi lämnat                                                                                 | är sanningsenlig <b>米</b>                                                                                                    |
|                                                                                                    |                                                                                                    |
| Bakåt                                                                                                    | Skriv under                                                                                                    |

8. Efter signering visas följande information:

### Dina uppgifter har skickats

| Vad händer nu?                                                                                                    |
|----------------------------------------------------------------------------------------------------|
| Dina uppgifter är nu skickade till länsstyrelsen för handläggning.<br>När uppgifterna har mottagits hos länsstyrelsen kommer en kvittens att skapas under Mina ärenden.                                                       |
| Spara en kopia                                                                                                    |
| Spara eller skriv ut en kopia av dina uppgifter.                                                                                                    |
| Frågor?                                                                                                    |
| För frågor om ditt ärende kontakta länsstyrelsen i det län där fastigheten är belägen. Kontaktuppgifter finns på www.lansstyrelsen.se.<br>Har du tekniska frågor om e-tjänsten? Kontakta Boverket: registraturen@boverket.se. |
| Fönstret med personlig information behöver stängas ner för att denna information ska tas bort från webbläsaren.<br>Klicka här för att stänga detta fönster                                                                    |

9. Nu har kompletteringen skickats. En kvittens på att den mottagits kommer normalt inom några minuter. Du får en avisering när den registerats på det sätt du valt (SMS/epost).

**OBS!** Om du angav en medsökande ska denna nu logga in i e-tjänsten med sin e-legitimation för att godkänna kompletteringen. Först därefter skickas den in för handläggning.

## Besvara en begäran om komplettering

## Besvara en begäran om komplettering med två sökande

Här beskrivs ett flöde i e-tjänsten för att besvara en begäran om komplettering som gäller en ansökan där två privatpersoner söker ett stöd. Exemplet gäller "*Investeringsstöd för Solceller*" nedan benämnt som "Solel".

Huvudsökande kan när som komplettera ansökan och följa samma flöde även om det inte har kommit begäran om komplettering från handläggaren.

Förutsättningen för flödet nedan är att ansökan har skickats in via e-tjänsten samt att en komplettering har begärts från handläggaren.

- 1. Handläggaren skickar en begäran om komplettering i ärendet. Huvudsökande får en avisering via SMS och/eller e-post om detta.
- 2. Huvudsökande loggar in i e-tjänsten och går till "*Mina ärenden*". Där finns en händelse för kompletteringsbegäran. Bifogat i händelsen finns ett dokument som innehåller kompletteringsbegäran från

### handläggaren.

| Mina sidor                                                 | inloggad som: Aurora Mörk (19840404-4581) Logga ut                                                                                                    |
|------------------------------------------------------------|----------------------------------------------------------------------------------------------------|
| Aktuella bidrag och stöd<br>Mina ärenden<br>Mina uppgifter | Ansökan om stöd för<br>installation av solcellssystem<br>Nyssna Skoka (? )                                                                                                    |
|                                                            | Ärendenamn: Ansökan om stöd för installation av solcellssystem<br>Ärendenummer: 10603406<br>Öppna länken/meddelandet nedan "Komplettera ärendet".<br><u>Komplettera ärende</u> t# |
|                                                            | Ny händelse 2018-03-08 Kompletteringsbegäran, ansökan om bidrag 1 Dölj ^<br>Din ansökan kräver kompletterande uppgifter för att beslut ska kunna fattas.                          |
|                                                            | Bifogade filer                                                                                                    |

3. För att svara på kompletteringsbegäran ska huvudsökande klicka på länken "*Komplettera ärende*", markerat i bilden nedan med en röd ring.

| Mina sidor               | Inloggad som: Aurora Mörk (19840404-4581)                                                                                                    |
|--------------------------|----------------------------------------------------------------------------------------------------|
| Aktuella bidrag och stöd | Ansökan om stöd för<br>installation av solcellssystem                                                                                                    |
| Mina uppgifter           | <ul> <li>N Lyssna</li> <li>Skicke ()</li> <li>Skicke ()</li></ul> |
|                          | Ärendenamn: Ansökan om stöd för installation av solcellssystem<br>Ärendenummer: 10603406<br>Öppna länken/meddelandet nedan "Komplettera ärendet".<br>Komplettera ärende@                                                                                                    |
|                          | Ny händelse 2018-03-08 Kompletteringsbegåran, ansökan om bidrag 1 Dölj ^<br>Din ansökan kräver kompletterande uppgifter för att beslut ska kunna fattas.                                                                                                    |
|                          | Bifogade filer                                                                                                    |
|                          |                                                                                                    |

4. Vid klick på länken öppnas formuläret för att komplettera ansöka i en ny flik. Huvudsökande fyller i kompletterande uppgifter och går framåt i de olika stegen. När huvudsökande kommer till steget "Sö-kandeuppgifter" är uppgifterna om båda sökande förifyllda. Huvudsökande kontrollerar att uppgifterna stämmer och går vidare framåt i formuläret.

| Uppgifter om sokande 1 (huvudsokan                                          | de)                             |
|-----------------------------------------------------------------------------|---------------------------------|
| Namn 🗱                                                                      | Person- / organisationsnummer 🛊 |
| A Aurora Mörk                                                               | 19840404-4581                   |
| Namn                                                                        | Personnummer                    |
| A Nils Vesterlund                                                           | <b>1</b> 9910117-8730           |
| Jppgifter om fler sökande kan lämnas på en bilaga.<br>Fastighet             |                                 |
| .än: Blekinge län<br>Sommun: Karlskrona<br>Estiebetsheterkolog: Trossen *12 |                                 |

5. När inmatning av alla uppgifter i kompletteringen är klar då signerar huvudsökande ansökan med hjälp av e-legitimation. Därefter visas

### följande information:

| ar                                                                                                    |                                                                                                    |                                                    |
|----------------------------------------------------------------------------------------------------|----------------------------------------------------------------------------------------------------|----------------------------------------------------|
| 2r                                                                                                    |                                                                                                    |                                                    |
| al                                                                                                    |                                                                                                    |                                                    |
|                                                                                                    |                                                                                                    |                                                    |
| 1eddelandet har nu sk                                                                                    | ickats                                                                                                    |                                                    |
| a uppgifter har nu skickats in. N<br>Idelande skickas till sökanden v<br>er Mina uppgifter i e-tjänsten. | år dina uppgifter har blivit registrerad kommer en kvittens att skapas un<br>a SMS eller e-post. Det går när som helst att uppdatera eller ändra hur r | der Mina ärenden och ett<br>neddelanden ska mottas |
| nformation om ansökan finns s                                                                            | ımlad på Mina ärenden i e-tjänsten. Där finns möjlighet att skriva ut ans                                                                              | ökan eller spara den som                           |
| opia av ansökan                                                                                          |                                                                                                    |                                                    |
| v ut eller spara en kopia av ansö                                                                        | ikan.                                                                                                    |                                                    |
| Addee                                                                                                    |                                                                                                    |                                                    |
| stret med personlig informatior                                                                          | behöver stängas ner för att denna information ska tas bort från webblä                                                                                 | isaren.                                            |
|                                                                                                    |                                                                                                    |                                                    |

- 6. Nu har kompletteringen skickats till medsökande för godkännande och en avisering skickas, SMS/e-post, till medsökande för att uppmärksamma denne att logga in till Boverkets e-tjänst.
- 7. Huvudsökande kan nu se en händelse under "*Mina ärenden*" att förfrågan om underskrift skickats till medsökande. Huvudsökande kan

### nu logga ut från e-tjänsten.

| Mina sidor                                                 | inloggad som: Aurora Mörk (19840404-4581)                                                                                                    | .ogga ut |
|------------------------------------------------------------|----------------------------------------------------------------------------------------------------|----------|
| Aktuella bidrag och stöd<br>Mina ärenden<br>Mina uppgifter | Begäran om komplettering<br>angående "Ansökan om stöd<br>för installation av<br>solcellssystem" (med flera                                                                      |          |
|                                                            | Sökande)<br>() Lyssna ≤ Sk Årendenamn: Begäran om komplettering angående "Ansökan om stöd för installation av solcelissystem" (med flera sökande)                               | icka 👔 🛇 |
|                                                            | Ny händelse         2018-03-08         Förfrägning om elektronisk underskrift skickad           Medsökande har nu fått ett meddelande om att elektroniskt skriva under ansökan. | Dölj 🔨   |

 Medsökande loggar nu in i e-tjänsten och går till "*Mina ärenden*". Där visas en händelse att kompletteringen behöver signeras. Medsökande öppnar händelsen och klickar på länken/knappen

### "Signera".

| Mina sidor                    | Inloggad som: Nils-Fil Vesterlund Fil (19910117-87                                                                                                    | 730) Logga ut                                                                    |  |  |
|-------------------------------|----------------------------------------------------------------------------------------------------|----------------------------------------------------------------------------------|--|--|
| Alaturally biduce and still d | Benäran om komplettering                                                                                                    |                                                                                  |  |  |
| Aktuella blorag och stoo      | annående "Ansökan om stöd                                                                                                    |                                                                                  |  |  |
| lina arenden                  |                                                                                                    |                                                                                  |  |  |
| lina uppgifter                |                                                                                                    |                                                                                  |  |  |
|                               |                                                                                                    |                                                                                  |  |  |
|                               |                                                                                                    |                                                                                  |  |  |
|                               | ansokan.                                                                                                    |                                                                                  |  |  |
|                               | 4) Lyssna                                                                                                    | Skicka 🚹 💟                                                                       |  |  |
|                               | Ärendenamn: Begäran om komplettering angående "Ansökan om stöd för installatio<br>kräver elektronisk underskrift av ansökan.                                                                                                    | n av solcellssystem"                                                             |  |  |
|                               | Ny händelse 2018-03-08 Skriv under                                                                                                    | Dölj 🔨                                                                           |  |  |
|                               | Din elektroniska underskrift behövs för att ansökan kan skickas till myndigheten. Gå in v<br>läsa och kontrollera ansökan. Du har möjlighet att acceptera ansökan och skicka den för<br>väljer att inte acceptera ansökan kommer huvudsökande att meddelas detta och denna | ia länken nedan för att<br><sup>.</sup> handläggning. Om du<br>ansökan avslutas. |  |  |
|                               | Signera                                                                                                    |                                                                                  |  |  |
|                               |                                                                                                    |                                                                                  |  |  |

9. En summering av kompletteringen som huvudsökande har fyllt i visas och ska läsas och kontrolleras av medsökande.

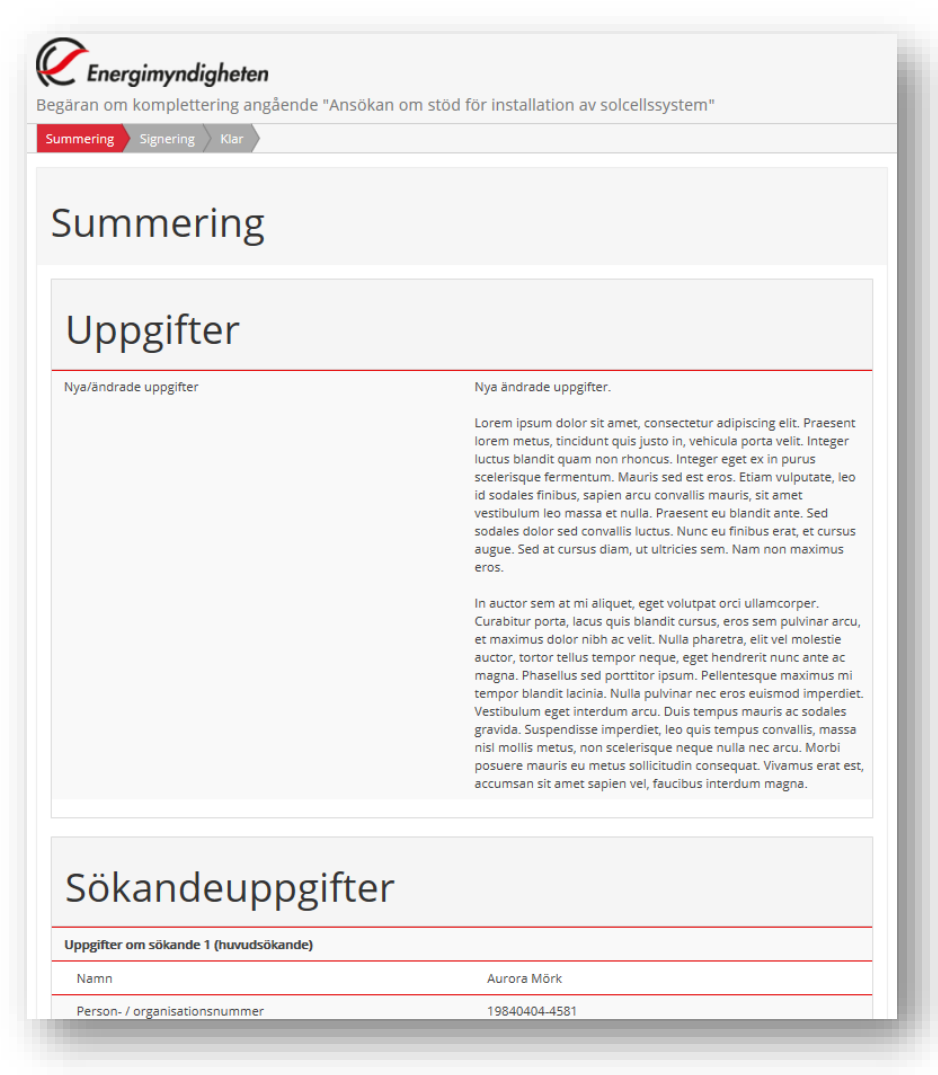

10. Längst ner på sidan med summeringen av kompletteringen visas följande:

| ıg/vi torsakrar pa h<br>.nsökan skrivs unde | eder och samvete att uppgifterna, som lamnats i denna änsökan med tillhörande bilagör, är sänna.<br>er av samtliga sökanden. |        |
|---------------------------------------------|----------------------------------------------------------------------------------------------------|--------|
| elaktiga uppgifter k                        | an innebära att jag/vi får betala tillbaka stödet.                                                                           |        |
|                                             |                                                                                                    |        |
| Jag/vi forsak                               | rar att all information vi lämnat är sänningsenlig 🕷                                                                         |        |
|                                             |                                                                                                    |        |
|                                             |                                                                                                    |        |
|                                             |                                                                                                    |        |
|                                             |                                                                                                    | Framåt |

- 11. Kryssrutan "*Jag/vi försäkrar att all information vi lämnat är sanningsenlig.*" är förifylld när medsökande kommer in på sidan (och kan inte bockas ur för då kommer man inte vidare). Klicka på "*Framåt*".
- 12. Här väljs en signeringsmetod.

| Energimyndighete<br>Begäran om komplettering ar | <b>n</b><br>gående "Ansökan om stöd<br>ar | för installation av solcellssystem" |  |
|-------------------------------------------------|-------------------------------------------|-------------------------------------|--|
| Signering                                       |                                           |                                     |  |
| Notera att e-legitimationen som                 | ignerar behöver ha personnumret           | '199101178730'                      |  |
| Var vänlig välj en signaturslevera              | itör för att digitalt signera din ansö    | kan:                                |  |
| BankiD / Mobilt BankiD                          | Bankid                                    | Tella                               |  |

- 13. Medsökande kan nu antingen:
- Godkänna kompletteringen vilket görs genom att klicka på "*Jag accepterar*" samt signera kompletteringen elektroniskt med BankID.
- Avböja kompletteringen vilket görs genom att klicka på "*Jag ac-cepterar inte*" samt signera kompletteringen elektroniskt med BankID.

I båda fallen måste alltså medsökande signera sitt val elektroniskt med e-legitimation.

| äran om komplettering<br>Summering Signering | angående "Ansökan om stöd för installation av solcellssystem"<br>Klar |
|----------------------------------------------|-----------------------------------------------------------------------|
| ·:                                           |                                                                       |
| signering                                    |                                                                       |
| Notera att e-legitimationen so               | m signerar behöver ha personnumret '199101178730'                     |
| Du har valt att signera med <b>B</b> a       | ankiD (GRP).                                                          |
| •                                            | lag arrenterar innehållet av denna ansökan.                           |
|                                              | jag accepterar                                                        |
| BankID                                       | Jag accepterar inte                                                   |
|                                              |                                                                       |
|                                              | Välj annan signering här                                              |
|                                              |                                                                       |
| 3akåt                                        |                                                                       |

14. När medsökande, i detta exempel, valt "*Jag accepterar*" och därmed godkänt samt signerat med e-legitimation visas följande information:

| ) Summeri                             | ng 🔗 Signering Klar                                                                                                    |
|---------------------------------------|----------------------------------------------------------------------------------------------------|
| lar                                   |                                                                                                    |
| Medd                                  | elandet har nu skickats                                                                                                    |
| Dina uppgi<br>meddeland<br>under Mina | fter har nu skickats in. När dina uppgifter har blivit registrerad kommer en kvittens att skapas under Mina ärenden och ett<br>e skickas till sökanden via SMS eller e-post. Det går när som helst att uppdatera eller ändra hur meddelanden ska mottas<br>uppgifter i e-tjänsten. |
| All informa<br>odf.                   | tion om ansökan finns samlad på Mina ärenden i e-tjänsten. Där finns möjlighet att skriva ut ansökan eller spara den som                                                                                                    |
| Коріа                                 | av ansökan                                                                                                    |
| 5kriv ut elle                         | r spara en kopia av ansökan.                                                                                                    |
| Adabe                                 |                                                                                                    |
| Fönstret m                            | ed personlig information behöver stängas ner för att denna information ska tas bort från webbläsaren.                                                                                                    |
| Klicka här f                          | ör att stänga detta fönster                                                                                                    |
|                                       |                                                                                                    |

- 15. Kompletteringen skickas nu in till mottagande myndighet för vidare handläggning av ärendet. Samtidigt skickas en avisering, SMS/e-post, till huvudsökande för att uppmärksamma denne att kompletteringen är signerad av medsökande och inskickad till handläggande myndighet.
- 16. Medsökande kan nu se en händelse under "*Mina ärenden*" att kompletteringen är inskickad. Medsökande kan nu logga ut från e-

### tjänsten.

| Mina sidor               | Inloggad som: Nils-Fil Vesterlund Fil (19910117-8730)                                                                                            |
|--------------------------|----------------------------------------------------------------------------------------------------|
| Aktuella bidrag och stöd | Begäran om komplettering                                                                                                    |
| /ina ärenden             | angående "Ansökan om stöd                                                                                                    |
| /ina uppgifter           | för installation av                                                                                                    |
|                          | solcellssystem" kräver                                                                                                    |
|                          | elektronisk underskrift av                                                                                                    |
|                          | ansökan.                                                                                                    |
|                          | 4) Lyssna 🔤 Skicka 😭                                                                                                    |
|                          | Ärendenamn: Begäran om komplettering angående "Ansökan om stöd för installation av solcellssystem"<br>kräver elektronisk underskrift av ansökan. |
|                          | Ny händelse 2018-03-08 Förslaget skickat Dölj 🧄                                                                                                  |
|                          | Ansökan är nu komplett och skickas in till myndigheten.                                                                                          |

17. Huvudsökande kan nu se en händelse under "*Mina ärenden*" att kompletteringen har skrivits under av medsökande och att den är inskickad till myndigheten.

| Mina sidor               |                               |                                            | Inloggad som: Aurora Mörk (19840404-4581)             | Logga ut   |
|--------------------------|-------------------------------|--------------------------------------------|-------------------------------------------------------|------------|
| Aktuella bidrag och stöd | Begära                        | n om kor                                   | nplettering                                           |            |
| na ärenden               | angåer                        | ide "Ansö                                  | ikan om stöd                                          |            |
| na uppgifter             | för inst                      | allation a                                 | )V                                                    |            |
|                          | solcells                      | system"                                    | (med flera                                            |            |
|                          | sökand                        | e)                                         |                                                       |            |
|                          | <ul> <li>Lyssna</li> </ul>    |                                            | <b>2</b> 3                                            | škicka 🕜 🕻 |
|                          | Ärendenamn:<br>solcellssystem | Begäran om komple<br>" (med flera sökande) | ttering angående "Ansökan om stöd för installation av |            |
|                          | Ny händelse                   | 2018-03-08                                 | Inskickad                                             | Dölj 🔨     |
|                          | Alla sökande har              | nu skrivit under. Er a                     | nsökan skickas in till myndigheten.                   |            |
|                          | Händelse                      | 2018-03-08                                 | Förfrågning om elektronisk underskrift skickad        | Visa 🗸     |
|                          | Händelse                      | 2018-03-08                                 | Förfrågning om elektronisk underskrift skickad        | Vis        |

18. När kompletteringen har nått myndigheten kommer en kvittens tillbaka till huvudsökande. Detta visas som en händelse under "*Mina ärenden*" hos huvudsökande. En kopia på kompletteringen finns som bifogat dokument i händelsen.

En avisering via SMS/e-post går även till huvudsökande om denna händelse.

| Mina sidor               |                            |                                       | inloggad som: Aurora Mork (19840404           | -4581) Logga ut      |
|--------------------------|----------------------------|---------------------------------------|-----------------------------------------------|----------------------|
| Aktuella bidrag och stöd | Ansök                      | an om stö                             | öd för                                        |                      |
| Mina ärenden             | installa                   | ation av s                            | olcellssystem                                 |                      |
| Mina uppgifter           | <ul> <li>Lyssna</li> </ul> |                                       |                                               | 🖻 Skicka 🛛 🚹 🕻       |
|                          | Ärendenamn<br>Ärendenumn   | : Ansökan om stöd fö<br>her: 10603406 | r installation av solcellssystem              |                      |
|                          | Vill du kompl<br>nedan.    | ettera din ansökan elle               | er meddela dig med handläggaren av ditt ärend | e, använd länken     |
|                          | <u>Komplettera</u>         | ärende 🗗                              |                                               |                      |
|                          | Händelco                   | 2018-02-09                            | Wittees komplettering 1                       | Däli e               |
|                          | Dina uppgifter h           | ar registrerats.                      | KVILLEIIS, KUMplettening I                    |                      |
|                          | Bifogade filer             |                                       |                                               |                      |
|                          | <u>Kopia.pdf</u> r≇        |                                       |                                               |                      |
|                          | Händelse                   | 2018-03-08                            | Kompletteringsbegäran, ansökan om bid         | <b>irag 1</b> Visa ∨ |
|                          | Händelse                   | 2018-03-08                            | Kvittens, ansökan om bidrag                   | Visa 🗸               |

- 19. Kompletteringen är nu avslutad från sökandes sida i e-tjänsten.
- 20. Handläggning av ärendet kan nu fortsätta hos myndigheten.

# Spara och återuppta en påbörjad ansökan

### Allmänt om att spara en ansökan

Att kunna spara ifyllda uppgifter i ett ansökningsformulär för att återkomma till det vid ett senare tillfälle är en generell funktion som finns i alla stöd som går att söka via Boverkets e-tjänst.

Inne i formulären, uppe i högerkant, finns en spara-ikon som kan användas för detta:

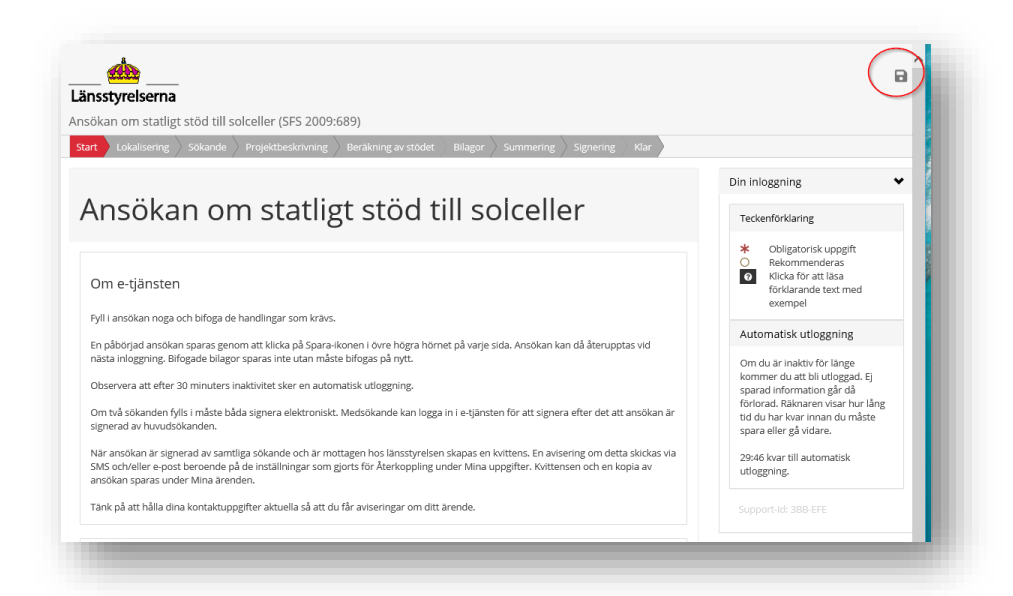

Du måste aktivt spara din ansökan, stängs formuläret utan att spara innan, så kommer ingen fråga visas om att spara och all inmatad data går förlorad. Detsamma gäller om du blir utloggad pga. inaktivitet.

Inga uppgifter skickas in till mottagande myndighet när du klickar på spara. D.v.s. myndigheten har inte tillgång till ansökan när den sparas. Ansökan måste signeras och skickas in för att komma in till myndigheten.

Funktionen för delspara kan inte hantera bifogade filer. Har du bifogat en eller flera filer i formuläret och därefter klickat på spara så kommer inte filerna sparas i ärendet. Filer måste därför bifogas på nytt när du återupptar ditt ärende.

I flödena nedan beskrivs delspara i en nyansökan om SOLEL, funktionen är densamma i andra stöd.

### Spara en ansökan utan att skicka in

Här beskrivs ett flöde i e-tjänsten för att spara en påbörjad ansökan för att kunna fortsätta vid ett senare tillfälle. Exemplet gäller "*Investeringsstöd för Solceller*" nedan benämnt som "*Solel*".

- 1. Du loggar in i e-tjänsten och på "*Mina sidor*"/"*Sök aktuella bidrag och stöd*" klickar du på länken för att söka "*Solel*".
- 2. Formuläret för att ansöka öppnas i en ny flik. Du fyller i uppgifter och stegar framåt i ansökan.
- 3. Närhelst du vill spara de uppgifter som matats in i ansökan klickar du på spara-ikonen uppe i högra hörnet.

| kni  | tande ansokningar 🏈 Start 🎯 Projektuppgifter 🧭 Projektbeskrivning Projektbeskrivning forts Sokandeupp<br>Ing av stödet Bilagor Summering Signering Klar | gifter Fastighetsinformation                                                                                                    |
|------|----------------------------------------------------------------------------------------------------|----------------------------------------------------------------------------------------------------|
| ~(   | ojektbeskrivning forts                                                                                                    | Din inloggning                                                                                                    |
| гур  | p av solceller                                                                                                    | <ul> <li>Obligatorisk uppgift</li> <li>Rekommenderas</li> <li>Klicka for att lasa<br/>förklarande text med<br/>exempel</li> </ul> |
| ge t | typ av sokeller (samtliga typer ska anges) <b>*</b> 1. Enkristallint kisel         2. Fierfuristallint kisel                                            | Automatisk utloggning<br>Om du är inaktiv för långe kommer                                                                        |
|      | 3. Amorft kisel 4. CIGS                                                                                                    | information gärd ä forlorad.<br>Räknaren visar hur lång tid du har<br>kvar innan du måste spara eller gå<br>vidare.               |
|      | 5. Kadmiumtellurid G. Annan typ det batteribank i anslutning till solcellssystemet? *                                                                   | 29:04 kvar till automatisk<br>utloggning.                                                                                         |
| ns ( |                                                                                                    |                                                                                                    |

4. En bekräftelse på att uppgifterna sparats visas:

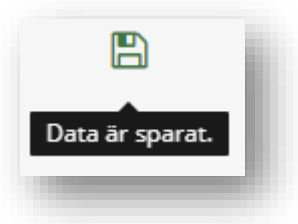

- Nu är inmatade uppgifter så här långt sparade och du kan stänga ner fönstret med inmatningsformuläret. Alternativt kan du fortsätta framåt i formuläret och fylla i ytterligare uppgifter för att spara igen.
- 6. Efter att ha sparat, men inte skickat in ansökan, så stänger du ner fönstret med inmatningsformuläret och loggar ut från e-tjänsten.

### Återuppta en sparad ansökan

Här beskrivs hur du gör för att återuppta en sedan tidigare sparad ansökan. Exemplet gäller "*Investeringsstöd för Solceller*" nedan benämnt som "*Solel*".

Förutsättningen för flödet nedan är att du har påbörjat en ansökan i etjänsten samt använt delsparafunktionen (enligt ovan).

- 1. Du loggar in i e-tjänsten och på "*Mina sidor*"/" *Sök aktuella bidrag och stöd*" klickar du på länken för att söka "*Solel*".
- 2. Formuläret för att ansöka öppnas i en ny flik.
- En fråga om att återuppta delsparade uppgifter för att fortsätta den påbörjade ansökan visas. Kryssrutan för att "Återuppta påbörjad ansökan" är förifylld:

| kan om statligt stöd till solceller (SFS 2009:689)  ppta delsparade uppgifter Start Projektuppgifter Pro gor Summering Signering Klar  teruppta delsparade uppgifter Start  trätta med påbörjad ansökan?  tt finns en påbörjad ansökan med sparade uppgifter från 2018-n ra markerad och klicka Framåt. I du börja om med en helt ny ansökan, bocka ur "Ateruppta påbo mmer då att raderas. | pjektbeskrivning Projektbeskrivning forts Sökandeuppgifter f<br>e uppgifter<br>maj-03 10:39:01, vill du öppna den? Låt "Ateruppta påbörjad ansökan"<br>pörjad ansökan" innan du väljer Framåt. Den sparade ansökan                              |
|----------------------------------------------------------------------------------------------------|----------------------------------------------------------------------------------------------------|
| ppta delsparade uppgifter start Projektuppgifter Pro<br>gor Summering Signering Klar<br>teruppta delsparade<br>rtsätta med påbörjad ansökan?<br>t finns en påbörjad ansökan med sparade uppgifter från 2018-n<br>ra markerad och klicka Framåt.<br>I du borja om med en helt ny ansökan, bocka ur "Ateruppta påbo<br>mmer då att raderas.                                                   | opjektbeskrivning       Projektbeskrivning forts       Sökandeuppgifter       F         euppgifter       maj-03 10:39:01, vill du öppna den? Låt "Ateruppta påbörjad ansökan"       Dörjad ansökan" innan du väljer Framåt. Den sparade ansökan |
| gor Summering Signering Klar<br>teruppta delsparade<br>rtsätta med påbörjad ansökan?<br>ti finns en påbörjad ansökan med sparade uppgifter från 2018-m<br>ra markerad och klicka Framåt.<br>I du börja om med en helt ny ansökan, bocka ur "Ateruppta påbo<br>mmer då att raderas.                                                                                                    | e uppgifter<br>maj-03 10:39:01, vill du öppna den? Låt "Ateruppta påbörjad ansökan"<br>pörjad ansökan" innan du väljer Framåt. Den sparade ansökan                                                                                              |
| teruppta delsparade<br>rtsätta med påbörjad ansökan?<br>et finns en påbörjad ansökan med sparade uppgifter från 2018-n<br>ra markerad och klicka Framåt.<br>I du börja om med en helt ny ansökan, bocka ur "Ateruppta påbör<br>mmer då att raderas.                                                                                                    | e uppgifter<br>maj-03 10:39:01, vill du öppna den? Låt "Återuppta påbörjad ansökan"<br>pörjad ansökan" innan du väljer Framåt. Den sparade ansökan                                                                                              |
| teruppta delsparade<br>rtsätta med påbörjad ansökan?<br>tt finns en påborjad ansökan med sparade uppgifter från 2018-n<br>ra markerad och klicka Framåt.<br>I du börja om med en helt ny ansökan, bocka ur "Ateruppta påbo<br>mmer då att raderas.                                                                                                    | e uppgifter<br>maj-03 10:39:01, vill du öppna den? Låt "Ateruppta påbörjad ansökan"<br>pörjad ansökan" innan du väljer Framåt. Den sparade ansökan                                                                                              |
| rtsätta med påbörjad ansökan?<br>It finns en påbörjad ansökan med sparade uppgifter från 2018-n<br>ra markerad och klicka Framåt.<br>I du börja om med en helt ny ansökan, bocka ur "Återuppta påbo<br>mmer då att raderas.                                                                                                    | maj-03 10:39:01, vill du öppna den? Låt "Återuppta påbörjad ansökan"<br>öörjad ansökan" innan du väljer Framåt. Den sparade ansökan                                                                                                    |
| r <b>tsätta med påbörjad ansökan?</b><br>et finns en påbörjad ansökan med sparade uppgifter från 2018-n<br>ra markerad och klicka Framåt.<br>I du börja om med en helt ny ansökan, bocka ur "Återuppta påbi<br>mmer då att raderas.                                                                                                    | maj-03 10:39:01, vill du öppna den? Låt "Återuppta påbörjad ansökan"<br>sörjad ansökan" innan du väljer Framåt. Den sparade ansökan                                                                                                    |
| et finns en påbörjad ansökan med sparade uppgifter från 2018-n<br>ra markerad och klicka Framåt.<br>I du börja om med en helt ny ansökan, bocka ur "Återuppta påbo<br>immer då att raderas.                                                                                                    | maj-03 10:39:01, vill du öppna den? Låt "Återuppta påbörjad ansökan"<br>sörjad ansökan" innan du väljer Framåt. Den sparade ansökan                                                                                                    |
| ll du börja om med en helt ny ansökan, bocka ur "Återuppta påb<br>ummer då att raderas.                                                                                                    | örjad ansökan" innan du väljer Framåt. Den sparade ansökan                                                                                                    |
|                                                                                                    |                                                                                                    |
| Tänk på att alltid spara innan du stänger din ansökan för att ku                                                                                                    | unna fortsätta fylla i den vid ett senare tillfälle.                                                                                                    |
|                                                                                                    |                                                                                                    |
| Ateruppta påbörjad ansökan                                                                                                    |                                                                                                    |
|                                                                                                    |                                                                                                    |
|                                                                                                    | Framât                                                                                                    |
|                                                                                                    | Tanat                                                                                                    |

- För att fortsätta med ärendet, där de sparade uppgifterna finns, klickar du "Framåt" (med ikryssad "Återuppta påbörjad ansökan").
- 5. Första steget i formuläret visas och du kan nu fortsätta stega igenom formuläret för att kontrollera tidigare ifyllda uppgifter samt komplettera med nya.
## Ta bort en sparad ansökan

Här beskrivs ett flöde i e-tjänsten för att radera en sedan tidigare sparad ansökan och istället börja om med en helt ny ansökan. Exemplet gäller "*Investeringsstöd för Solceller*", nedan benämnt som "*Solel*".

Förutsättningen för flödet nedan är att du har påbörjat en ansökan i etjänsten samt använt delsparafunktionen (enligt ovan).

- 1. Du loggar in i e-tjänsten och på "*Mina sidor*"/"*Aktuella bidrag och stöd*" klickar du på länken för att söka "*Solel*".
- 2. Formuläret för att ansöka öppnas i en ny flik.
- En fråga om att återuppta delsparade uppgifter för att fortsätta den påbörjade ansökan visas. Kryssrutan för att "Återuppta påbörjad ansökan" är förifylld:

| sökan om statligt stöd till solceller (SFS 2009:689) eruppta delsparade uppgifter start Projektuppgifter Projektbeskrivning Projektbeskrivning silagor Summering Signering Klar                                                                                                    |                             |
|----------------------------------------------------------------------------------------------------|-----------------------------|
| ruppta delsparade uppgifter       Start       Projektuppgifter       Projektuppgifter       Projektbeskrivning         Iagor       Summering       Signering       Klar         Atteruppta delsparade uppgifter       Summering       Signering       Klar         Fortsätta med påbörjad ansökan?       Projektbeskrivning       Det finns en påbörjad ansökan?         Det finns en påbörjad ansökan med sparade uppgifter från 2018-maj-03 10:39:01, vill du öppna den? Låt vara markerad och klicka Framåt.       Vill du börja om med en helt ny ansökan, bocka ur "Ateruppta påbörjad ansökan" innan du väljer Framåt. kommer då att raderas.         Tank på att alltid spara innan du stänger din ansökan för att kunna fortsätta fylla i den vid ett senare t                                                                                                    |                             |
| Jagor         Summering         Signering         Klar           Accurate the second second se | forts Sökandeuppgifter F    |
| Fortsätta med påbörjad ansökan?         Det finns en påbörjad ansökan med sparade uppgifter från 2018-maj-03 10:39:01, vill du oppna den? Låt vara markerad och klicka Framåt.         Uil du börja om med en helt ny ansökan, bocka ur "Ateruppta påbörjad ansökan" innan du väljer Framåt.         vara markerad och klicka Framåt.         Tank på att alltid spara innan du stänger din ansökan för att kunna fortsätta fylla i den vid ett senare t                                                                                                    |                             |
| teruppta delsparade uppgifter     fortsätta med påbörjad ansökan?     Det finns en påborjad ansökan med sparade uppgifter från 2018-maj-03 10:39:01, vill du öppna den? Låt <i>ara</i> mærkerad och klicka Framåt.     //ill du börja om med en helt ny ansökan, bocka ur "Ateruppta påbörjad ansökan" innan du väljer Framåt.     commer då att raderas.     Tank på att alltid spara innan du stänger din ansökan för att kunna fortsätta fylla i den vid ett senare t                                                                                                    |                             |
| Fortsätta med påbörjad ansökan?<br>Det finns en påbörjad ansökan med sparade uppgifter från 2018-maj-03 10:39:01, vill du öppna den? Låt<br>vara markerad och klicka Framåt.<br>Will du börja om med en helt ny ansökan, bocka ur "Återuppta påbörjad ansökan" innan du väljer Framåt.<br>kommer då att raderas.                                                                                                    |                             |
| Fortsätta med påbörjad ansökan?<br>Det finns en påbörjad ansökan med sparade uppgifter från 2018-maj-03 10:39:01, vill du öppna den? Låt<br>vara markerad och klicka Framåt.<br>vill du börja om med en helt ny ansökan, bocka ur "Återuppta påbörjad ansökan" innan du väljer Framåt.<br>kommer då att raderas.                                                                                                    |                             |
| Det finns en påbörjad ansökan med sparade uppgifter från 2018-maj-03 10:39:01, vill du öppna den? Låt<br>vara markerad och klicka Framåt.<br>Ill du börja om med en helt ny ansökan, bocka ur "Ateruppta påbörjad ansökan" innan du väljer Framåt.<br>kommer då att raderas.                                                                                                    |                             |
| <ul> <li>Mannede och med en helt ny ansökan, bocka ur "Återuppta påbörjad ansökan" innan du väljer Framåt.</li> <li>commer då att raderas.</li> <li>Tänk på att alltid spara innan du stänger din ansökan för att kunna fortsätta fylla i den vid ett senare t</li> </ul>                                                                                                    | Återuppta påbörjad ansökan" |
| Tänk på att alltid spara innan du stänger din ansökan för att kunna fortsätta fylla i den vid ett senare t                                                                                                    | Den sparade ansökan         |
|                                                                                                    | llfälle.                    |
|                                                                                                    |                             |
| Ateruppta påbörjad ansökan                                                                                                    |                             |
|                                                                                                    |                             |
|                                                                                                    | Framåt                      |
|                                                                                                    |                             |

- 4. För att börja om med en helt ny ansökan och inte fortsätta med ärendet, där de sparade uppgifterna finns, klickar du ur krysset för "Återuppta påbörjad ansökan" och sedan på "Framåt".
- 5. Den sedan tidigare sparade ansökan raderas nu. Första steget i formuläret visas i en helt ny ansökan.

## Skicka in uppföljning för radon

Här beskrivs hur du skickar in din uppföljningsmätning via e-tjänsten.

En förutsättning är att ansökan skickats in via e-tjänsten och att ansökan om utbetalning har beviljats.

- 1. Logga in i e-tjänsten, gå till "Mina ärenden"
- 2. Öppna det aktuella ärendet genom att klicka på rubriken.

|          | <u> </u>   | ٽ راس                              |  |
|----------|------------|------------------------------------|--|
| Händelse | 2018-08-13 | Beslut, ansökan om utbetalning 1   |  |
| Händelse | 2018-08-13 | Kvittens, ansökan om utbetalning 1 |  |
| Händelse | 2018-08-13 | Beslut, ansökan om bidrag          |  |
| Händelse | 2018-08-10 | Kvittens, ansökan om bidrag        |  |

3. Visa händelsen "Beslut, ansökan om utbetalning". Här visas nu länken "*Skicka in uppföljning*" som öppnar ett formulär i en ny flik i webbläsaren.

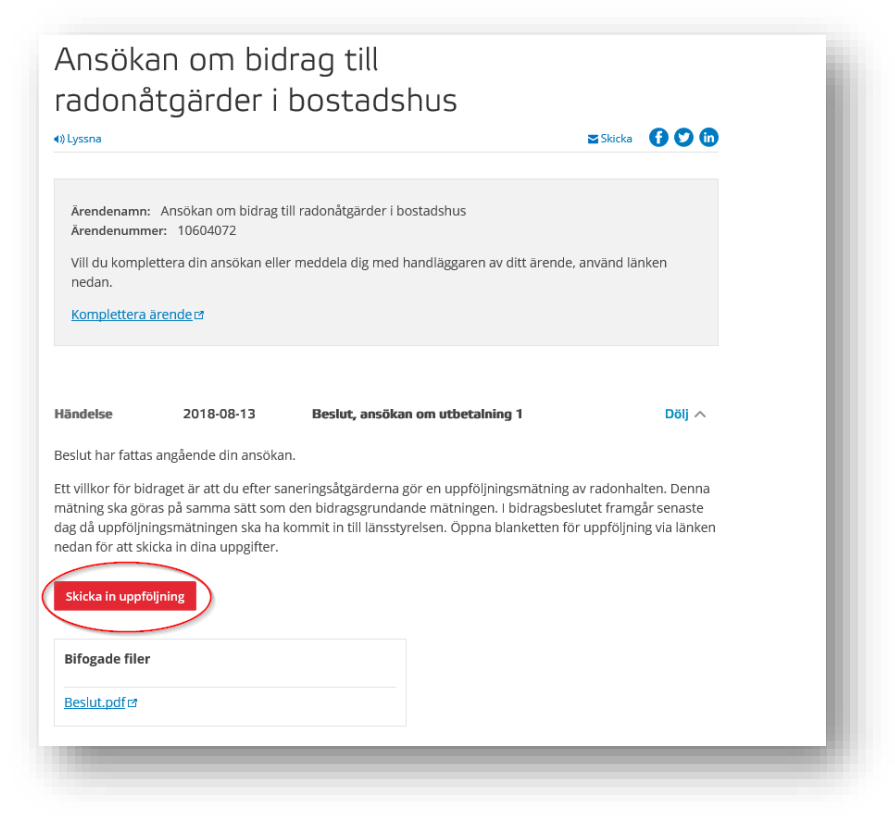

4. Här kan du välja att skicka in din uppföljningsmätning eller vid behov begära uppskov med inlämnande av mätprotokollet.

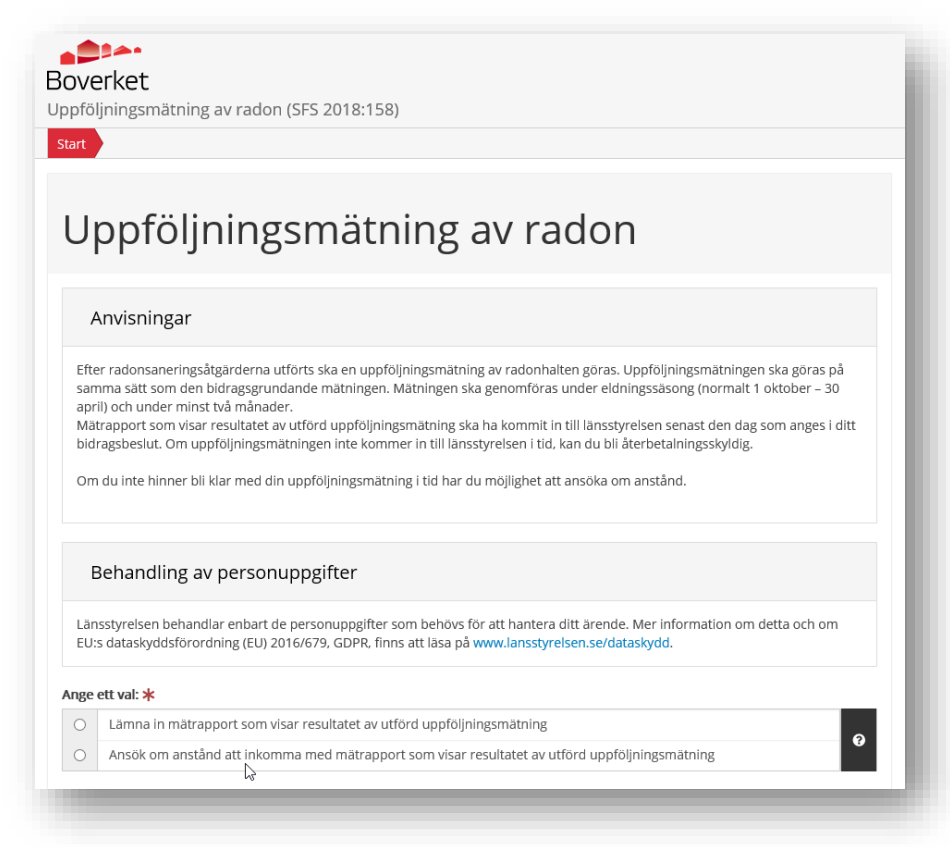

5. Bifoga rapport som visar resultat av uppföljande mätning.

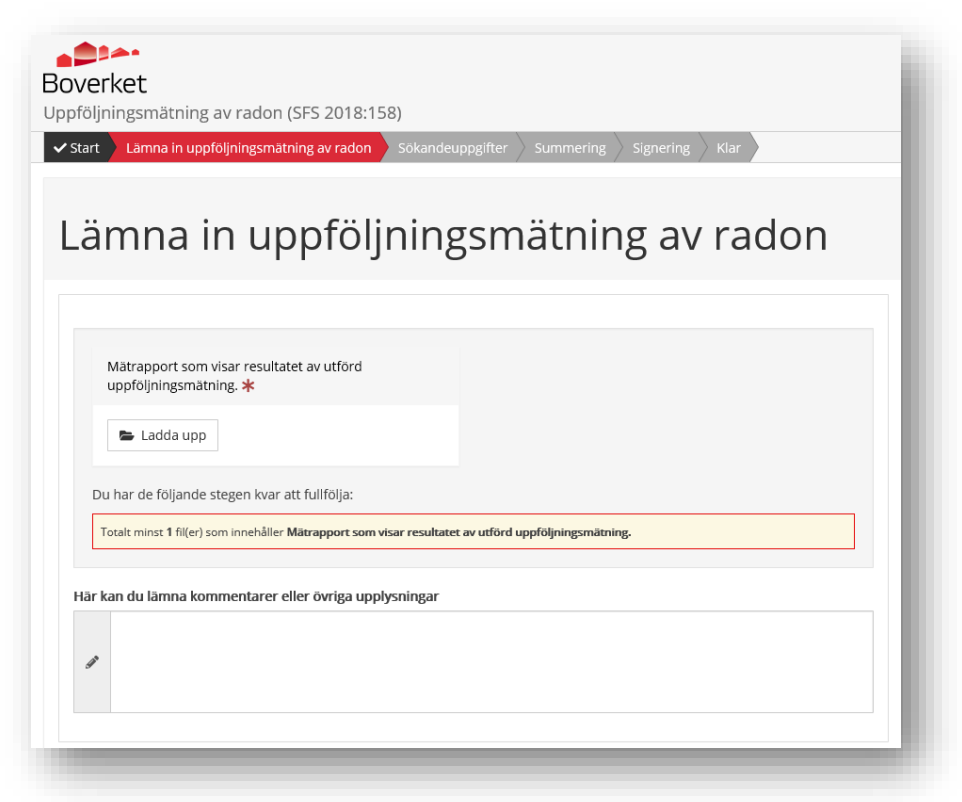

6. Klicka dig framåt i formuläret och signera med e-legitimation för att skicka in uppgifterna. En kvittens på att uppgifterna mottagits kommer inom kort, vanligtvis några minuter.

# Uppdatera kontaktuppgifter

Mina uppgifter når du via menyn till vänster. Här kan du när som helst uppdatera dina kontaktuppgifter.

Här väljer du om du vill ha återkoppling om händelser i ditt ärende via sms och/eller epost.

| Mina sidor                               |                                                                                                    | Inloggad som                   | n: Sven Sturesson (19491117-229                                                           | 16)                              | Logga ut                                                |  |  |
|------------------------------------------|----------------------------------------------------------------------------------------------------|--------------------------------|-------------------------------------------------------------------------------------------|----------------------------------|---------------------------------------------------------|--|--|
| Aktuella bidrag och stöd<br>Mina ärenden | Mina uppgifter                                                                                                    |                                |                                                                                           | Skicka                           | 000                                                     |  |  |
| Mina uppgifter                           | Kom ihåg att uppdatera dina kontaktuppgifter för att vi ska kunna skicka meddelanden till<br>dig om ditt ärende.<br>Fyll i en e-postadress och/eller mobiltelefonnummer för att få avisering när det händer något i ditt ärende. |                                |                                                                                           |                                  |                                                         |  |  |
|                                          | Mina uppgifter<br>Personnummer: 19491117-2296<br>Förnamn: Sven                                                                                                    |                                | Efternamn: Sturesson                                                                      |                                  |                                                         |  |  |
|                                          | Gatuadress<br>Storagatan 5<br>Ort                                                                                                    |                                | Postnummer<br>370 30<br>C/o                                                               |                                  |                                                         |  |  |
|                                          | Kalmar<br>Telefonnummer<br>0455-353535                                                                                                    |                                | Mobiltelefon<br>0701111111                                                                | ×                                |                                                         |  |  |
|                                          | E-post<br>test®test.se<br>Återkoppling ( <i>Obligatoriska val</i> )<br>Observera: För att vi ska kunna medde<br>vill bli kontaktad via sms, e-post eller b<br>☑ Via SMS ☑ Via E-post                                             | ela dig när dina<br>åda.       | a ärenden är uppdaterade behöv                                                            | er du an                         | ge om du                                                |  |  |
|                                          | Boverket behandlar enbar<br>information om detta och om                                                                                                    | t de personup<br>EU:s dataskyd | pgifter som behövs för att hanter<br>dsförordning (EU) 2016/679, GDP<br>www.boverket.se/r | a ditt är<br>R, finns<br>personu | ende. Mer<br>att läsa på<br><u>ppgifter</u> 앱.<br>Spara |  |  |

## Boverkets fullmaktsregister

## Fullmakt för organisationer

För att en organisation ska kunna söka om stöd via e-tjänsten krävs att en representant har fått fullmakt att representera organisationen och att denna fullmakt finns registrerad i Boverkets fullmaktsregister.

Den som får fullmakt, fullmaktstagaren, får tillgång till hela Boverkets etjänst för stöd och bidrag. Fullmakten innebär att fullmaktstagaren får rätt att sköta ansökan om stöd eller bidrag och den fortsatta kontakten med myndigheten, inklusive ansökan om utbetalning av stöd eller bidrag.

Här finns mer information: <u>https://www.boverket.se/sv/bidrag--garan-tier/e-tjanster-for-bidrag-och-garantier/fullmaktstagare/</u>

## Ansöka om fullmakt

En särskild blankett finns på Boverkets webbplats. Det är viktigt att den skrivs under av behörig firmatecknare.

#### Flera fullmaktstagare

Flera fullmaktstagare kan kopplas till en fullmaktsgivare. Alla fullmaktstagare har då samma tillgång till fullmaktsgivarens ärenden.

#### Fullmaktens giltighetstid

En fullmakt är giltig i fem år. Fullmaktsgivaren kan när som helst ändra eller avregistrera fullmakten. Detta ska göras skriftligt till Boverket.

#### Fullmakt för privatpersoner

I dagsläget gäller fullmaktsregistret endast för organisationer, det går inte att registrera en fullmakt för en privatperson.

## Enskild firma

Personer med enskild firma behöver ingen fullmakt utan ska logga in som privatperson.

## Demoversioner av e-tjänster

För att kunna se hur e-tjänsterna ser ut finns kopior framtagna. Dessa demoversioner kräver ingen e-legitimation utan det går att klicka sig framåt i ansökan för att se vilka uppgifter som ska fyllas i, vilka som är obligatoriska samt vilka bilagor som ska bifogas.

## Statligt stöd till solceller

#### Ansökan om statligt stöd till solceller

https://eformular.funktionstjanster.se/eforms/eforms.html?eformid=f2fbb678-6d46-4608-b075a3e3a696e5ea&orgnr=2021003989&kommunid=301&action=newSession

#### Begäran om utbetalning av solcellsstöd

https://eformular.funktionstjanster.se/eforms/eforms.html?eformid=984b8f82-2f3e-474b-8ddeea5495b66e63&orgnr=2021003989&kommunid=301&action=newSession

## Lagring av egenproducerad energi

#### Ansökan

https://eformular.funktionstjanster.se/eforms/eforms.html?eformid=d8e1a599-0229-407a-84ac-bc5767fd2578&orgnr=2021003989

### Ansökan om utbetalning

https://eformular.funktionstjanster.se/eforms/eforms.html?eformid=8ee1d976-429a-4cc7-b656-ddf49232127e&orgnr=2021003989

## Radonbidrag

### Ansökan

https://eformular.funktionstjanster.se/eforms/eforms.html;jsessionid=FBAD6B86C9D98D22E83923B9AF889987.tomcat-eformsfe1?eformid=bf7715ef-a337-4500-bb39-36b78cff2797&pageName=Start&orgnr=2021003989

#### Begäran om utbetalning:

https://eformular.funktionstjanster.se/eforms/eforms.html?eformid=b295ba23-b686-4f04-9431-482e1b1e1b10&orgnr=2021003989&kommunid=301&action=newSession

#### Uppföljning:

https://eformular.funktionstjanster.se/eforms/eforms.html?eformid=8b4e8af5-4712-4237-b081-a3f3bc3a6e21&orgnr=2021003989&kommunid=301&action=newSession

## Stöd till bostäder för äldre

Ansökan Läsversion ej framtagen ännu

#### Ansökan om utbetalning

Läsversion ej framtagen ännu

## Bidrag för grönare städer

#### Årlig redovisning

https://eformular.funktionstjanster.se/eforms/eforms.html?eformid=e63e6629-a32d-4832-9212e7bca625693f&orgnr=2021003989&kommunid=301&action=newSession

#### Slutrapport

https://eformular.funktionstjanster.se/eforms/eforms.html?eformid=3f6b2d32-538b-496e-9ead-924d240cc460&orgnr=2021003989&kommunid=301&action=newSession

## Information om stöd och bidrag

## Frågor om enskilda ärenden och ansökningar

För frågor om enskilda ansökningar, till exempel om handläggningen, beslut, eventuell kötid med mera ska den myndighet som handlägger stödet kontaktas.

#### Bidrag som handläggs på Länsstyrelsen

Stöd som handläggs på Länsstyrelsen:

- Statligt stöd till solceller
- Stöd till lagring av egenproducerad elenergi
- Radonbidrag
- Stöd för hyresbostäder och bostäder för studerande
- Stöd till bostäder för äldre
- Stöd för renovering och energieffektivisering

Kontaktuppgifter till ditt län hittar du på www.lansstyrelsen.se.

#### Bidrag som handläggs på Boverket

- Allmänna samlingslokaler investeringsbidrag
- Allmänna samlingslokaler verksamhetsutvecklingsbidrag
- Stöd till vissa icke-statliga kulturlokaler
- Bidrag för hyresgarantier
- Bidrag för grönare städer
- Stöd till utemiljöer
- Bidrag för upprustning av skollokaler och utemiljöer vid skolor, förskolor och fritidshem
- Stöd för innovativt och hållbart bostadsbyggande

### Information om olika bidrag

# Information om stöd till solceller och lagring av egenproducerad elenergi

Energimyndigheten ansvarar för stöd till solceller och lagring av egenproducerad energi. Mer information om hittar du här: <u>www.solelportalen.se</u>.

### Information om de stöd Boverket ansvarar för

På Boverkets webb finns information om de bidrag Boverket ansvarar för: <u>https://www.boverket.se/sv/bidrag--garantier/</u>

## Tekniska problem i e-tjänsten

Har du tekniska frågor eller upptäcker fel i e-tjänsten? Kontakta Boverket vi e-post <u>registraturen@boverket.se</u> eller telefon 0455-35 30 00.

För en snabbare felsökning är vi tacksamma för så utförlig information som möjligt, till exempel:

- Vilken typ av e-legitimation använder du?
- Vilken webbläsare använder du?
- Använder du dator eller mobil enhet som mobiltelefon eller surfplatta? Vilket operativsystem använder du (Android/Windows/Apple etc)?
- Vilken tid och datum uppstod felet? Speciellt viktigt vid fel vid inloggning eller signering.
- Vad får du för felmeddelande?
- Bifoga gärna skärmbild över eventuella fel som uppstår.
- Support –ID: Har du problem i ett ansökningsformulär, anteckna gärna det support-ID som du hittar längst ut till höger och ange detta vid felanmälan.

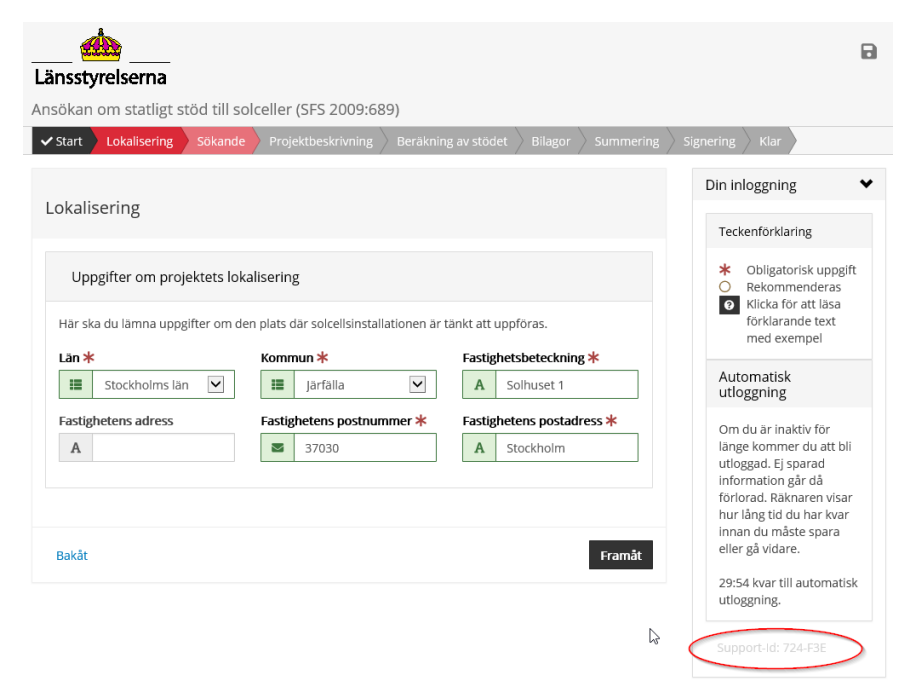